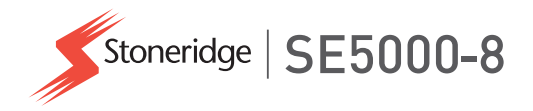

## Priručnik za vozača i tvrtku SE5000-8 Smart Tachograph

**STONERIDGE – SVAKI JE KUT POKRIVEN** 

www.stoneridgeelectronics.com

www.SE5000.com

## Dobro došli

Hvala vam što ste odabrali SE5000-8 Stoneridge pametni Tahograf.

Mi u tvrtki Stoneridge vjerujemo da vam možemo olakšati život kao vozaču ili vlasniku voznog parka. Vaš SE5000-8 Tahograf dizajniran je uzevši to u obzir s funkcijama kao što su jednostavne opcije izbornika, velike brzine preuzimanja i mogućnost daljinskog preuzimanja.

## Ovaj priručnik

Upotrijebite ovaj priručnik da se upoznate s načinom uporabe tahograf (jedinica vozila, JV) kako biste postigli maksimalnu uporabu. Priručnik je namijenjen vozačima i tvrtkama vlasnicima voznog parka s vozilima u koje je instaliran tahograf.

Ovaj priručnik sastoji se od tri dijela:

- Dio za vozača s informacijama za vozača.
- Dio za tvrtku s informacijama za tvrtku vlasnika vozila.
- Dio s referencijama s dodatnim informacijama koje se upotrebljavaju kao referencija.

Preporučujemo da svi korisnici za početak pročitaju **Dio za vozača**. To vam pruža dovoljno informacija da započnete upotrebljavati tahograf. Kao tvrtka vlasnik također morate pročitati **Dio za tvrtku** kako biste razumjeli svoje obveze. Nakon toga možete upotrijebiti **Dio s referencijama** kako biste pronašli specifične detalje uz uporabu tahograf.

## Izmjene

Stoneridge Electronics pridržava pravo na izmjene dizajna, opreme i tehničkih značajki u bilo koje vrijeme. Stoga nemate pravo potraživanja temeljem podataka, ilustracija ili opisa u ovom priručniku.

## Autorsko pravo

Ovaj priručnik ne smije se ponovno tiskati, prevoditi ili umnožavati a drugi način u cjelini ili djelomično bez pisanog odobrenja tvrtke Stoneridge Electronics AB.

#### Radna sigurnost Opasnost od nesreće!

Upotrebljavajte tahograf samo dok je vozilo nepokretno. Uporaba tahografa za vrijeme vožnje odvraća pažnju od prometa i može izazvati nesreću.

## Informacije na internetu

Dodatne informacije o proizvodu Stoneridge SE5000-8 Smart Tachograph i tvrtki Stoneridge Electronics Ltd možete pronaći na:

www.stoneridgeelectronics.com

## Ne otvarajte kućište

tahograf je instaliralo ovlašteno osoblje.

Kućište tahograf nikada se ne smije otvarati. Nisu dopuštene manipulacije ili izmjene sustava tahograf. Naljepnica za manipulaciju postavljena je u kućište pisača. Naljepnica za manipulaciju ne smije se otkinuti.

#### Dobro došli

Ovdje možete vidjeti gdje je postavljena naljepnica za manipulaciju i kako izgleda kada je neoštećena.

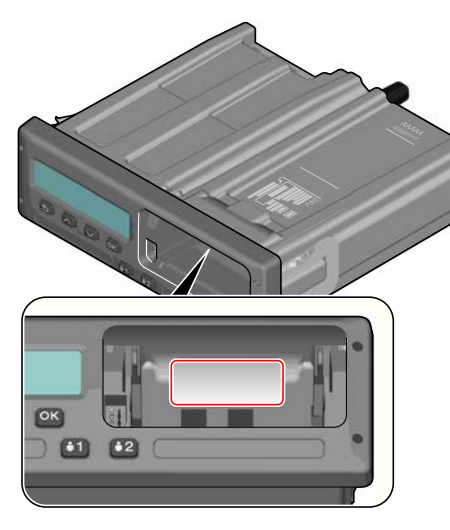

Manipulirana naljepnica može izgledati kako je prikazano.

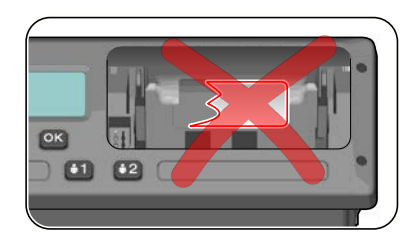

#### Napomena!

Neovlaštene osobe koje izmijene opremu počinit će kazneno djelo ili prekršaj, ovisno o zakonodavstvu u određenoj državi.

## Drugi dokumenti

osim priručnik za vozača i tvrtku, postoji određeni broj drugih dokumenata koje sadrže informacije o tahograf.

- Brzi vodič za vozača Pruža brze informacije o načinu rukovanja s tahograf kao vozač.
- Brzi vodič za tvrtku Pruža vam kao vlasniku voznog parka brze upute o načinu uporabe tahograf.
- Priručnik za radionicu Sadrži informacije za certificirane pametne

tahograf radionice. Te informacije predaju se samo radionicama koje su kvalificirane Stoneridge programom obuke.

• Priručnik za upravljanje - Sadrži informacije za upravitelje o načinu upravljanja s tahograf i situaciji vozača.

## Sadržaj

| Dobro došli                     | . 1 |
|---------------------------------|-----|
| Ovaj priručnik                  | 1   |
| Izmjene                         | 1   |
| Autorsko pravo                  | 1   |
| Radna sigurnost                 | 1   |
| Informacije na internetu        | 1   |
| Ne otvarajte kućište            | 1   |
| Drugi dokumenti                 | 2   |
| Sadržaj                         | 3   |
| Dio za vozača                   | 7   |
| SE5000-8 Smart Tachograph       | 8   |
| Ladice za kartice               | 8   |
| Ploča pisača                    | 8   |
| Gumbi                           | 9   |
| DSRC                            | 9   |
| Zaslon                          | 9   |
| Senzor pokreta                  | 9   |
| Integracija upravljačke ploče 👑 | 9   |
| Različiti pregledi prikaza      | 10  |
| Pregled prikaza pri DDS UKLJ .  | 10  |
| Pregled prikaza pri DDS ISKLJ . | 10  |
| Zadani prikaz                   | 10  |

| Trenutačna brzina                | 11   |
|----------------------------------|------|
| Preostalo vrijeme vožnje         | .11  |
| Preostalo vrijeme odmora …       | 11   |
| Vozač 1 i vozač 2                | 11   |
| Koordinirano univerzalno         |      |
| vrijeme i datum                  | 11   |
| Lokalno vrijeme i datum          | 11   |
| Trajekt/vlak                     | 12   |
| Radno vrijeme                    | 12   |
| Izbornici                        | 12   |
| Koje se aktivnosti registriraju? | 12   |
| Ručno registrirane aktivnosti    | 12   |
| Prije početka vožnje             | .14  |
| Umetanje kartice                 | . 14 |
| Na kraju dana                    | 15   |
| lzbacivanje (izvlačenje) kartice |      |
| za vozača                        | 15   |
| Podaci pohranjeni na karticu     | 15   |
| Scenarij s dva vozača            | . 15 |
| Mjesta početka i kraja           | 16   |
| Pri umetanju kartice             | . 16 |
| Ručni unosi                      | 16   |
| Promjena ručnog unosa            | 18   |
| Brisanje svih unosa              | 18   |
|                                  |      |

| Odabir aktivnosti               | . 18 |
|---------------------------------|------|
| Direktiva o radnom vremenu      |      |
| (WTD)                           | 20   |
| DDS u scenarijima vožnje        | . 20 |
| Početak vožnje s DDS-om         | . 20 |
| Preostalo vrijeme vožnje        | 20   |
| Upozorenje i prethodno          |      |
| upozorenje                      | . 20 |
| Uzimanje stanke                 | 21   |
| Prema kraju dana                | . 21 |
| Ograničenje vremena tjedne      |      |
| vožnje                          | . 21 |
| Vremensko ograničenje           |      |
| kalendara                       | 21   |
| Scenarij trajekta ili vlaka     | . 22 |
| Aktiviranje uvjeta trajekt/vlak | 22   |
| Završetak uvjeta trajekt/vlak   | 22   |
| Vožnja izvan dosega             | . 23 |
| Više o preostalom vremenu       |      |
| vožnje                          | . 23 |
| lzračuni i ograničenja DDS-a .  | 24   |
| Razdoblje raspoloživosti (POA)  | 24   |
| U izračunima DDS-a              | 24   |
| U izračunima WTD-a              | 24   |
|                                 |      |

| Izbornik INFORMACIJE2          | 4 |
|--------------------------------|---|
| Kako doći na izbornik          |   |
| INFORMACIJE2                   | 5 |
| Preostalo kalendarsko          |   |
| vrijeme do odmora2             | 5 |
| Akumulirano vrijeme vožnje     |   |
| vozača 1/22                    | 5 |
| Vrijeme preuzimanja i          |   |
| kalibriranja2                  | 5 |
| Revizija2                      | 5 |
| Utvrđivanje položaja GNSS-     |   |
| om2                            | 5 |
| Tvrtka zaključana2             | 6 |
| Postavke vozača2               | 6 |
| Promjena jezika2               | 6 |
| Prikaz DDS-a UKLJ/ISKLJ2       | 6 |
| Upozorenja DDS-a UKLJ/ISKLJ 2  | 7 |
| Promjena lokalnog vremena 2    | 7 |
| Lietno računanie vremena 2     | 7 |
| Vozači daju privolu za izvoz   |   |
| osobnih podataka               | 7 |
| Preokretanje boja na zaslonu 2 | 7 |
| Pregled registracijskog broja  |   |
| vozila                         | 8 |

| Način rada s uštedom energije   | 28   |
|---------------------------------|------|
| Briga o tahografu               | . 28 |
| Briga o karticama               | . 28 |
| Oštećena, izgubljena ili        |      |
| ukradena kartica                | . 28 |
| Ispisi                          | . 29 |
| lspis podataka                  | . 29 |
| Zamjena koluta papira           | . 29 |
| Dio za tvrtku                   | .31  |
| Pregled tvrtke                  | . 32 |
| Čuvanje evidencije              | . 32 |
| Neuspjeli pregledi              | . 32 |
| Pregled radionice               | . 32 |
| Zaključavanje/otključavanje     |      |
| podataka                        | . 33 |
| Prodaja vozila                  | .33  |
| Pri umetanju kartice za tvrtku. | . 33 |
| Druga tvrtka i dalje zaključana | . 33 |
| Zaključavanje podataka          | . 33 |
| Otključavanje podataka          | .34  |
| Preuzimanje - zašto?            | . 34 |
| Oprema                          | .35  |
| Postupak preuzimanja            | . 35 |
|                                 |      |

| 35  |
|-----|
|     |
| .35 |
|     |
| 36  |
| .36 |
|     |
|     |
| 36  |
|     |
| 36  |
|     |
| 37  |
| 37  |
| 37  |
| 37  |
| 37  |
|     |
|     |
| 38  |
|     |
| 38  |
|     |
| 38  |
|     |

| Postavke DDS-a39                   |  |
|------------------------------------|--|
| Tablica sa svim postavkama         |  |
| DDS-a39                            |  |
| Zasloni DDS-a 40                   |  |
| Postavke WTD-a42                   |  |
| Dio s referencijama 43             |  |
| Simboli44                          |  |
| Kombinacije simbola44              |  |
| Raspoloživi jezici45               |  |
| Raspoložive države                 |  |
| Ugrađeno testiranje47              |  |
| Druga testiranja 49                |  |
| Poruke zaslona50                   |  |
| Primjeri ispisa64                  |  |
| Dnevni ispis (kartica)65           |  |
| Dnevni ispis (kartica) nastavak 66 |  |
| Dnevni ispis (JV) (1/3)67          |  |
| Dnevni ispis (JV) (2/3)68          |  |
| Dnevni ispis (JV) (3/3) 69         |  |
| Događaji i greške (kartica)71      |  |
| Događaji i greške (JV)             |  |
| Informacije o vremenu vožnje73     |  |
| Tehnički podaci                    |  |

| Prevelika brzina76                                                                      |
|-----------------------------------------------------------------------------------------|
| Prevelika brzina nastavak77                                                             |
| Brzina vozila78                                                                         |
| Brzina motora (okr/min)79                                                               |
| Status D1/D280                                                                          |
| List ručnih unosa81                                                                     |
| Podaci i specifikacije82                                                                |
| Izračuni i ograničenja DDS-a …82                                                        |
| DDS u detaljima82                                                                       |
| Certifikacija i odobrenje 83                                                            |
| Izbjegavajte visoki napon83                                                             |
| Podaci pohranjeni u Tahograf .83                                                        |
|                                                                                         |
| Podaci o umetanju i                                                                     |
| Podaci o umetanju i<br>izvlačenju84                                                     |
| Podaci o umetanju i<br>izvlačenju84<br>Podaci o aktivnostima vozača84                   |
| Podaci o umetanju i<br>izvlačenju84<br>Podaci o aktivnostima vozača84<br>Drugi podaci84 |
| Podaci o umetanju i<br>izvlačenju84<br>Podaci o aktivnostima vozača84<br>Drugi podaci   |
| Podaci o umetanju i<br>izvlačenju84<br>Podaci o aktivnostima vozača84<br>Drugi podaci   |
| Podaci o umetanju i<br>izvlačenju                                                       |
| Podaci o umetanju i<br>izvlačenju                                                       |
| Podaci o umetanju i<br>izvlačenju                                                       |
| Podaci o umetanju i<br>izvlačenju                                                       |
| Podaci o umetanju i<br>izvlačenju                                                       |

| ATEX Tahograf                | 86 |
|------------------------------|----|
| Vozila za opasnu robu        | 86 |
| ATEX Tahograf                | 86 |
| Vidljive razlike             | 86 |
| Kontakt s tvrtkom Stoneridge | 87 |
| Kazalo                       | 88 |

#### Sadržaj

\_

## Dio za vozača

Dio za vozača sadrži sljedeće:

• SE5000-8 Smart Tachograph-

prikaz onoga što možete vidjeti na SE5000-8 Smart Tachograph, ladice za karticu, ploče pisača, gumba i različitih prikaza. Konačno, pružaju se informacije o načinu registracije aktivnosti.

- Prije početka vožnje informacije o najčešćem rukovanju tahografom.
- Pri umetanju kartice opisuje kako obavljati ručne unose.
- Postavke vozača ovaj odlomak sadrži sve postavke raspoložive vozaču.
- Kartica za vozača kako umetnuti i izvući karticu.
- Ispisi kako rukovati ugrađenim pisačem.

### SE5000-8 Smart Tachograph

Ovo je kratak prikaz onoga što možete vidjeti na tahograf. Donja ilustracija prikazuje što možete vidjeti kada npr. uđete u vozilo i dodirnete bilo koju tipku na tahograf. Obično tahograf domara i ne prikazuje informacije u prozoru za prikaz, ali dodirom na bilo koji gumb se budi.

| 0 | 1× 00h30 ≋00h00T<br>2¤ 05h48 16:30 |  |
|---|------------------------------------|--|
| 0 |                                    |  |

tahograf se također naziva Jedinica vozila (JV) Osim tahograf, postoji i senzor pokreta pričvršćen na vozilo i Tahograf. Pročitajte više o senzoru i integraciji u vozilo u poglavlju **Senzor pokreta** na stranici **9** i **Integracija upravljačke ploče** na stranici **9**.

#### Ladice za kartice

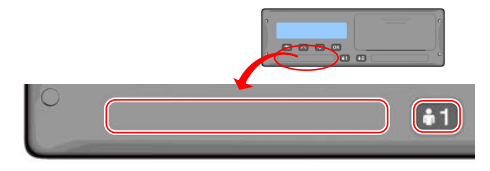

Postoje dvije ladice za kartice u koje umećete karticu za vozača.

- Ladica 1 se upotrebljava gumbom označeno s 1 i upotrebljava se za trenutačnu karticu za vozača.
- Ladica 2 se upotrebljava gumbom označeno s 2 i upotrebljava se za karticu za suvozača.
- Otvori i Zatvori ladice:
  - Da otvorite Pritisnite gumb i držite ga dok se ne otvori.
  - Zatvorite ladicu tako da je lagano pritisnete prema unutra.

#### Ploča pisača

|    | _ |  | 0 |
|----|---|--|---|
|    |   |  |   |
| •2 |   |  | 0 |

Iza ploče pisača nalazi se pisač koji sadrži kasetu za papir s kolutom papira. Pisač se upotrebljava za npr. ispis zapisa informacija pohranjenih u tahograf. Ispisani papir izlazi kroz mali otvor na dnu ploče pisača.

#### Gumbi

- Natrag
- Kreće se natrag na izborniku
  - Vraća se na standardni prikaz (pritisnite više puta)
- Strelica gore
- Pomiče se gore na izborniku ili grupi pregleda
- Povećava vrijednost
- 'Opcije prebacivanja
- Strelica dolje
- Pomiče se dolje na izborniku ili grupi pregleda
  - Smanjuje vrijednost
  - Opcije prebacivanja
- 🔍 OK
- Otvara izbornik
- Potvrđuje odabir
- Pomiče se vodoravno na izborniku
- Briše poruku ili upozorenje

#### DSRC

DSRC je jedinica odvojene od jedinice vozila i upotrebljava se za obavljanje ciljanih provjera na cesti preko mikrovalne komunikacijske poveznice.

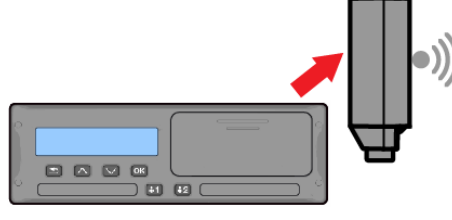

#### Zaslon

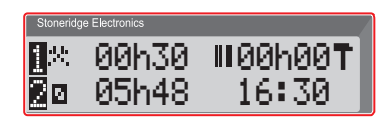

Zaslon se kao i svaka druga jedinica prikaza upotrebljava različite načine:

- Obično se zaslon upotrebljava za prikaz informacija.
- Zajedno s četiri gumba (ne numerirana gumba) zaslon se

upotrebljava za navigiranje sustavom izbornika.

 Zaslon se također upotrebljava kao povratna informacija pri unosu informacija u tahograf ili promjeni postavki.

#### Senzor pokreta

Senzor pokreta, ili smo senzor, prenosi signale pokreta iz vozila u Tahograf. To je dio Tahograf instalacije i njime se ne smije manipulirati. Pokušaj manipulacije senzorom ili kabelom senzora bilježi se u Tahograf.

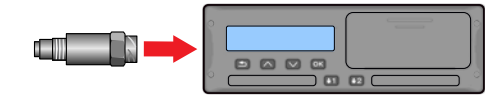

#### Integracija upravljačke ploče

Neka vozila mogu prikazivati neke od Tahograf informacija na integriranom prikazu. Ovdje su neki primjeri vrste informacije koje se mogu prikazati:

- Brzina
- Prijeđena udaljenost
- Akumulirano vrijeme dnevne vožnje
- Akumulirano vrijeme vožnje
- Poruke, upozorenja i kvarovi.

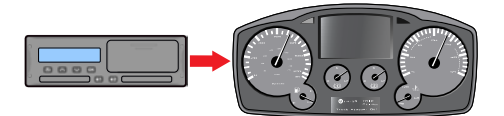

## Različiti pregledi prikaza

tahograf ima dvije različite grupe pregleda prikaza kojima možete lako pregledavati uz pomoć gumba sa strelicama. Ovisno o dvije donje postavke grupe pregleda su različite.

- DDS UKLJ (podrška za odluku vozača UKLJ.
- DDS ISKLJ (podrška za odluku vozača ISKLJ.

#### Pregled prikaza pri DDS UKLJ

Na standardnoj grupi pregleda DDS se prikazuje i grupa pregled prikaza je sljedeća:

- Zadani prikaz.
- Radno vrijeme\*.
- Trenutačna brzina.
- Preostalo vrijeme vožnje.
- Preostalo vrijeme odmora.
- Trajekt/vlak\*\*.

\* Ako je omogućen, pogledajte odlomke DDS-a za detalje.

\* Ako je aktivno, pogledajte odlomke DDS-a za detalje.

#### Pregled prikaza pri DDS ISKLJ

DDS se može onemogućiti i grupa pregleda sadrži sljedeće:

- Zadani prikaz.
- Vozač 1.
- Vozač 2.

- Koordinirano univerzalno vrijeme i datum.
- Lokalno vrijeme i datum.
- Trenutačna brzina.

#### Zadani prikaz

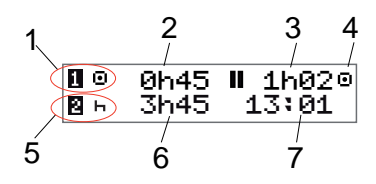

- 1. Trenutačna aktivnost vozača.
- Vrijeme vožnje od posljednje stanke/odmora ako se vozi, u protivnom trajanje trenutačne aktivnosti.
- 3. Akumulirano vrijeme odmora vozača.
- 4. Način rada tahografa (način rada automatski se unosi kada se ne umeće kartica ili kada se umeće kartica za vozača u tahograf).
- 5. Trenutačna aktivnost suvozača.
- 6. Trajanje aktivnosti suvozača.
- 7. Lokalno vrijeme.

#### Trenutačna brzina

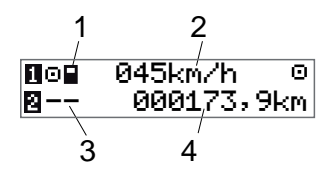

- 1. Vrsta kartice umetnuta u ladicu 1.
- 2. Trenutačna brzina.
- 3. Vrsta kartice umetnuta u ladicu 2.
- 4. Brojač kilometara.

#### Preostalo vrijeme vožnje

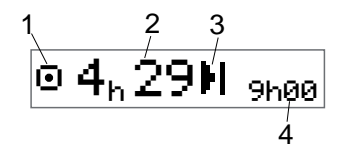

- Prikazuje se preostalo vrijeme za vožnju.
- 2. Preostalo vrijeme do sljedeće aktivnosti.
- 3. Sljedeća aktivnost (početak dnevnog odmora).
- 4. Koliko mora trajati vrijeme odmora za više vremena za vožnju.

#### Preostalo vrijeme odmora

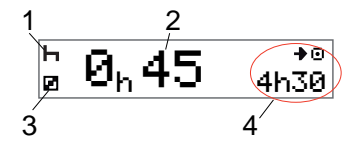

- 1. Trenutačna aktivnost vozača (odmor).
- Preostalo vrijeme odmora do raspoloživosti više vremena vožnje.
- Trenutačna aktivnost suvozača (raspoloživo).
- 4. Raspoloživo vrijeme vožnje nakon ove stanke/ovog odmora.

#### Vozač 1 i vozač 2

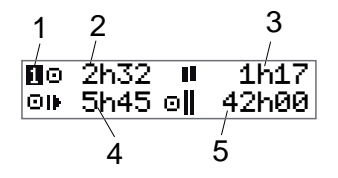

- 1. Označava prikazuju li se informacija za vozača ili suvozača.
- 2. Vrijeme vožnje od posljednje stanke.
- 3. Akumulirano vrijeme odmora.
- 4. Vrijeme dnevne vožnje.

 Akumulirano vrijeme vožnje ovoga i prošlog tjedna.

## Koordinirano univerzalno vrijeme i datum

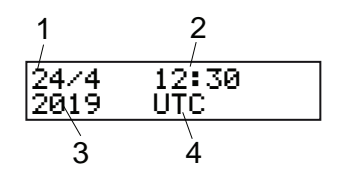

- 1. Datum.
- 2. Koordinirano univerzalno vrijeme.
- 3. Godina.
- 4. Označava da se upotrebljava koordinirano univerzalno vrijeme.

#### Lokalno vrijeme i datum

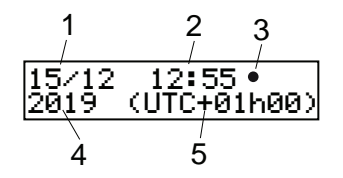

- 1. Datum.
- 2. Lokalno vrijeme.
- 3. Ikona lokalnog vremena.

#### Dio za vozača

- 4. Godina.
- 5. Pomicanje lokalne vremenske zone.

#### Trajekt/vlak

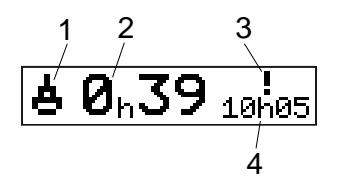

- 1. Prikaz trajekta/vlaka.
- 2. Preostalo vrijeme prekida (maks. 1 sat).
- Označava da "Vrijeme prekida" treba smanjiti da odgovara razdoblju dnevnog odmora u razdoblju od 24 sata.
- 4. Preostalo vrijeme dnevnog odmora.

#### Radno vrijeme

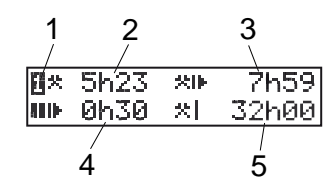

- 1. Označava de se prikazuju informacije o vozaču
- 2. Radno vrijeme od posljednje stanke.
- 3. Dnevno radno vrijeme.
- 4. Dnevno trajanje stanke.
- 5. Tjedno radno vrijeme.

#### Izbornici

Postoje četiri izbornika na zaslonu koji se upotrebljavaju za odabire i postavke. Izbornicima navigirate pomoću gumba na tahograf.

- ISPIS Odabiri za ispis
  POSTAUKE Raspoložive postavke
  MJESTA Odabir mjesta početka/kraja, Izvan dosega ili Trajekt/vlak
   INFORMACI JE U izborniku INFORMACI JE
  - možete se prebacivati između različitih pregleda prikaza, pogledajte **Izbornik INFORMACIJE** na stranici **24**.

#### Koje se aktivnosti registriraju?

Aktivnosti koje obavljaju vozač i suvozač tijekom dana registriraju se na kartici za vozača.

Raspoložive aktivnosti:

| Θ | Vožnja                 | Za vrijeme vožnje vozila.                                                              |
|---|------------------------|----------------------------------------------------------------------------------------|
| * | Rad                    | Dok radite kada je<br>vozilo zaustavljeno, na<br>primjer kada utovarujete u<br>vozilo. |
| Ø | Raspoloživo            | Dok ne radite, na<br>primjer kada ste<br>suvozač.                                      |
| Ь | Odmor                  | Za vrijeme stanke.                                                                     |
| ? | nepoznata<br>aktivnost | Nije zabilježena vrsta<br>aktivnosti.                                                  |

#### Ručno registrirane aktivnosti

U nastavku su dvije glavne situacije kada ručno registrirate aktivnosti:

- Ako trebate registrirati aktivnosti kada nije umetnuta kartica za vozača, pogledajte gore.
- Ako je vozilo zaustavljeno i želite promijeniti trenutačnu aktivnost postavljenu tahografom. Na primjer, možete promijeniti aktivnost vozača iz Rad u Odmor. Kratko pritisnite gumb 1 (da obavite odabire za vozača) ili gumb 2 (da obavite odabire za suvozača) više puta dok se ne prikaže željena aktivnost. Vožnja se uvijek odabir automatski i ne može se promijeniti.

#### Napomena!

lz razloga prometne sigurnosti možete upravljati tahografom samo kada je vozilo zaustavljeno.

## Prije početka vožnje

Sljedeći scenarij opisuje uobičajeni radni dan s jednim vozačem u sljedećem slučaju:

- Kartica za vozača je izbačena na kraju posljednjeg radnog dana.
- Vozač se odmarao dok kartica nije umetnuta.
- Kartica za vozača se umeće ponovno kada započne novi radni dan.

#### Napomena!

Kartica za vozača mora se umetnuti u tahograf kako bi se identificirao vozač. Kartica za vozača je osobna i ne smije je upotrijebiti nitko drugi osim stvarnog vlasnika kartice.

#### Umetanje kartice

Budući da je ovo scenarij s jednim vozačem, upotrebljava se ladica za karticu 1. Ako je prisutan suvozač, on mora umetnuti svoju karticu u ladicu 2.

- 1. Pritisnite i držite gumb **1** na tahograf dok se ladica ne otvori.
- Umetnite karticu s čipom okrenutim prema naprijed i gore.
- 3. Zatvorite ladicu tako da je lagano pritisnete prema naprijed.

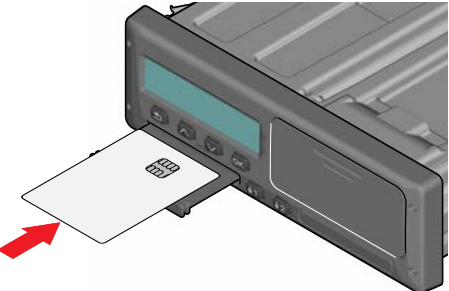

Ako je umetnuta kartica nepoznata za tahograf, traži se privola vozača za izvoz osobnih podataka. Zaslon prikazuje:

OK za izvoz osobnih podataka?

Odaberite **DA** ili **NE**, a zatim pritisnite **OK**.

Zaslon na trenutak prikazuje vaše ime, vrijeme posljednjeg izvlačenja, a zatim prikazuje:

Odmor do sada?

- Pritisnite OK. Zaslon prikazuje (uzmite u obzir napomenu na kraju poglavlja): Država početka
- Odaberite državu odredišta svojeg putovanja i pritisnite **OK**. Zaslon prikazuje:

Ispis unosa?

6. Odaberite državu početka svojeg putovanja i pritisnite **OK**. Zaslon prikazuje:

Ispis unosa?

 Odaberite želite li ili ne ispisati unesene podatke tako da odaberete DA ili NE, a zatim pritisnite OK.

8. Pritisnite **OK** da potvrdite. Zaslon prikazuje:

Spreman za vožnju

Spremni ste za vožnju.

Ladica za karticu se zaključava:

- Kada je vozilo u pokretu.
- Dok je tahograf zauzet obradom kartice za vozača.
- Ako se prekine strujno napajanje tahografa.

#### Napomena!

Ako je odabrana država kraja (država odredišta) kada ste izbacili karticu, ne morate je ponovno registrirati. Tahograf ne traži automatski mjesto početka/kraja ako je kartica bila izvučena kraće od 9 sati.

#### Napomena!

Ako tahograf nje uspije pročitati karticu (autentikacija kartice za vozača), pogledajte **Poruke zaslona** na stranici **50**.

## Na kraju dana

Kada vožnja završi za taj dan ili kada vozač i suvozač zamijene mjesta, kartica će se često izbaciti iz tahograf.

## Izbacivanje (izvlačenje) kartice za vozača

1. Pritisnite gumb **1** ili **2** na tahografu. Zaslon prikazuje:

Država kraja Portugal

2. Odaberite državu kraja i pritisnite **OK** da potvrdite. Podaci se pohranjuju na karticu i ladica se otvara.

- 3. Pritisnite karticu prema gore malo odozdo kroz otvor na ladici ili gurnite kraj ladice dolje dok kartica za vozača ne iziđe van.
- 4. Zatvorite ladicu tako da je lagano pritisnete prema naprijed.

#### Napomena!

Ne možete izbaciti karticu u ovim slučajevima:

- Vožnja
- Podaci na kartici se obrađuju

- (u ADR vozilima) kada je paljenje isključeno.

## Podaci pohranjeni na karticu

Sve aktivnosti kao što su rad, vožnja i odmor registriraju se na karticu za vozača te u tahograf. Tijekom vožnje kartica mora biti umetnuta u tahograf, a ako promijenite vozilo, mora ponijeti karticu sa sobom u drugo vozilo. Kartica je prikladna za sve pametne tahograf neovisno o marki. Stoga ćete uvijek imati ažurirane podatke vozača na svojoj kartici.

Kartica za vozača pohranjuje do ograničenja unutrašnje memorije, obično najmanje 28 dana. Nakon toga ograničenja novi podaci prebrisat će najstarije podatke.

#### Scenarij s dva vozača

Trenutačna kartica za vozača uvijek se treba umetnuti u ladicu 1, a kartica za suvozača u ladicu 2. Kada vozači zamijene sjedala, moraju također zamijeniti kartice tako da se vrijeme vožnje registrira na trenutačnu karticu za vozača.

#### Napomena!

Izričito preporučujemo da karticama rukujete sljedećim slijedom: Pri izvlačenju: Prvo izvucite karticu za vozača u utoru 1, a zatim izvucite karticu za suvozača u utoru 2. Pri umetanju: Prvo umetnite karticu za suvozača u utor 2, a zatim umetnite karticu za vozača u utor 1. Izričito preporučujemo da NE zamjenjujete karticu u ponoć, 23:59 -00:01, zbog obrade podataka kartice od strane jedinice vozila (zakonski zahtjevi).

Izričito preporučujemo da NE zamjenjujete karticu tijekom scenarija trajekta ili vlaka.

## Mjesta početka i kraja

Kada započinje i završava radni dan, tahograf mora znati mjesto početka i mjesta kraja putovanja.

Možete registrirati mjesta u bilo koje vrijeme tijekom dana (također tijekom postupka ručnog unosa). Kada izbacujete karticu za vozača, pojavljuje se pitanje o unosu mjesta kraja.

Da registrirate mjesta tijekom radnog dana, postupite kako slijedi:

- 1. Pritisnite **OK** da prikažete izbornik.
- 2. Odaberite: MJESTA
- Pritisnite OK i navigirajte na: Mjesto početka
- 4. Pritisnite **OK** i odaberite mjesto.
- 5. Pritisnite **OK** da potvrdite.
- Da registrirate mjesto odredišta, obavite isti postupak ponovno, ali navigirajte na: Miesto kraja
- 7. Pritisnite **OK** da potvrdite mjesto odredišta. Vaša su mjesta registrirana.

## Pri umetanju kartice

Kada ste obavili aktivnosti bez umetnute kartice za vozača, trebate ručno registrirati te aktivnosti. Pretpostavljamo da ćete registrirati te aktivnosti sljedeći puta kada umetnete karticu za vozača. Uzmite u obzir da se sve aktivnosti unose na lokalnom vremenu.

#### Ručni unosi

Sljedeći scenarij opisuje situaciju u kojoj trebate registrirati ručne unose (s umetnutom karticom). Uzmite u obzir da vjerojatno nećete moći dobiti isti prikaz na zaslonu.

- Petak u 15:23 18/3 2019: Stigli ste i izbacili ste karticu za vozača.
- Od 15:23 do 18:00: Obavljali ste drugi posao.
- Od 18:00 tijekom vikenda do 08:00 u ponedjeljak 21/3: Odmarali ste se.
- Od 08:00 do 08:40: Bili ste raspoloživi.

- Od 08:40 do 09:37: Obavljali ste drugi posao s nezabilježenim vremenom. Nezabilježeno vrijeme je vrijeme koje ne treba registrirati na kartici za vozača, na primjer vožnja s analognim tahograf.
- Ponedjeljak u 09:37 21/3 2019: Umećete karticu za vozača.

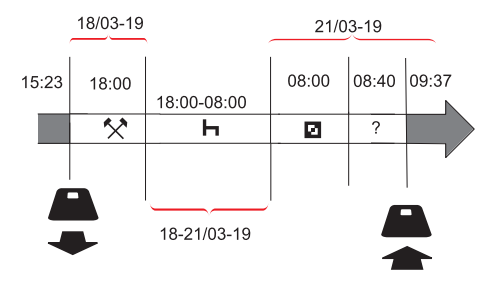

Da registrirate ručne unose prema gornjem scenariju, postupite kako slijedi:

1. Umetnite karticu za vozača. Zaslon prikazuje:

Odmor do sada?

2. Odaberite **NE** i pritisnite **OK**. Zaslon prikazuje:

Dodati ručne unose?

Pritisnite **OK**. Zaslon prikazuje datum i vrijeme posljednjeg izbacivanja kartice sa sljedećim:

kraj smjene

Sada ćete registrirati drugi posao koji ste obavili 18/3.

4. Istaknite simbol 🛠 .

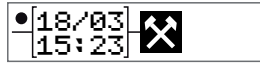

5. Pritisnite OK.

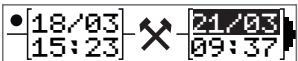

 Datum 18/03 je točan, ali 21/3 na desnoj strani treba promijeniti u 18/03. Promijenite tako da listate natrag na 18/03 pomoću gumba sa strelicama.

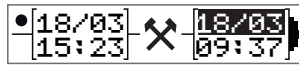

- 7. Pritisnite **OK** da potvrdite.
- Promijenite vrijeme (sat) u 18 tako da listate prema naprijed na <u>18</u>.37 i pritisnite OK.

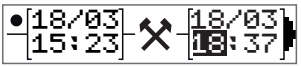

9. Promijenite minute u **00** tako da listate prema naprijed na 18:<u>**00**</u> i pritisnite OK.

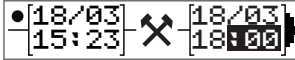

 Ponovno pritisnite OK da potvrdite. Zaslon prikazuje datum i vrijeme kada je drugi posao završen zajedno sa sljedećim:

knaj

smjene

Sada ćete registrirati vrijeme kada ste se odmarali.

 Istaknite simbol odmora ⊢ i pritisnite OK.

•[18/03] X118:00

- 12. Pritisnite **OK** da potvrdite datum (**21/03**), koji je već točan.
- 13. Promijenite sat tako da listate na **08** i pritisnite OK.
- Promijenite minute tako da listate na 08:<u>00</u> i pritisnite OK.
- Budući da je odmor bio dulji od devet sati, prikazuje se sljedeće.
   Država početka

- 16. Odaberite državu početka i pritisnite **OK**.
- Ponovno pritisnite OK da potvrdite. Datum i vrijeme kada je odmor završen prikazuju se zajedno sa sljedećim: početak smjene

Sada ćete registrirati vrijeme kada ste bili raspoloživi.

18. Istaknite simbol raspoloživosti ☑ i pritisnite **OK**.

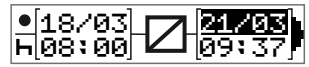

- 19. Pritisnite **OK** da potvrdite datum (**21/03**), koji je već točan.
- 20. Promijenite sat tako da listate na **08** i pritisnite **OK**.
- 21. Promijenite minute tako da listate na 08:<u>40</u> i pritisnite **OK**.
- 22. Ponovno pritisnite **OK** da potvrdite. Datum i vrijeme kada je razdoblje raspoloživosti završeno sada se prikazuju zajedno sa sljedećim: početak smjene

Sada ćete registrirati svoj posao s nezabilježenim vremenom. To se *neće* registrirati na kartici za vozača. 23. Istaknite simbol ? i pritisnite **OK**.

•[21/03] ? [21/03] x[08:40] ? [09:37]

- 24. Vrijeme od posljednje aktivnosti (nezabilježeno vrijeme) do vremena kada je kartica umetnuta prikazuje, a koje je točno). Pritisnite **OK** da potvrdite.
- 25. Ponovno pritisnite **OK** da potvrdite. Sada ste registrirali cijeli posao, odmor, raspoloživo vrijeme i nezabilježeno vrijeme za razdoblje kada kartica nije bila umetnuta. Sljedeće se prikazuje:

Ispis unosa?

- Odaberite želite li ili ne ispisati unesene podatke tako da odaberete DA ili NE. Pretpostavljamo da nećete obaviti ispis (za informacije o ispisima pogledajte odlomak Ispisi na stranici 29.
- 27. Pritisnite **OK**. Prikazuje se sljedeće: Potvrditi unose?
- Pritisnite OK da potvrdite i pohranite unose. Sada zaslon prikazuje sljedeće: Spreman za vožnju

#### Promjena ručnog unosa

Možete se vratiti i promijeniti ručni unos gumbom **Natrag** u bilo koje vrijeme.

Možete obaviti promjene najkasnije prije nego što odgovorite s **DA** na pitanje:

Potvrditi unose?

- 1. Odaberite NE i pritisnite OK.
- 2. Odaberite sljedeće: Promijeniti unos?
- 3. Pritisnite **OK** i ponovno se prikazuje prvi ručni unos.
- Navigirajte na unos koji želite promijeniti. Obavite promjene u skladu s gornjim postupkom.

#### Brisanje svih unosa

Da ponovno započnete, postupite kako slijedi kada se prikaže slijedeće:

Potvrditi unose?

5. Odaberite **NE**iodaberite: Obriši sve unose 6. Pritisnite **OK** i registrirajte nove unose u skladu s gornjim postupkom.

#### Napomena!

Ručni način rada zatvara se kada započne vožnja ili kada nema interakcije s tahograf na 1 ili 20 minuta, ovisno o postavkama.

## Odabir aktivnosti

Kada se vozilo zaustavi, sljedeće vrste aktivnosti mogu se ručno odabrati za vozača i suvozača.

🛠 Rad

- H Odmor
- Raspoloživo

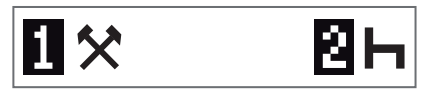

- S karticom još uvijek u tahografu kratko pritisnite (1/2) gumb. Ako ste vozač, morate upotrijebiti gumb (1), a ako ste suvozač, morate upotrijebiti gumb (2).
- 2. Ponovno kratko pritisnite dok se ne prikaže odgovarajući simbol.

 Pričekajte da se tahograf vrati na odabrani pregled (koji ste prethodno odabrali).

### Direktiva o radnom vremenu (WTD)

Ova verzija Stoneridge pametnog tahografa podržava Direktivu o radnom vremenu EU-a (2002/15/EZ).

## DDS u scenarijima vožnje

DDS uključuje Direktivu o radnom vremenu i način rada trajekt/vlak u izračune.

DDS je opisan u scenariju vožnje koji ima sljedeće komponente:

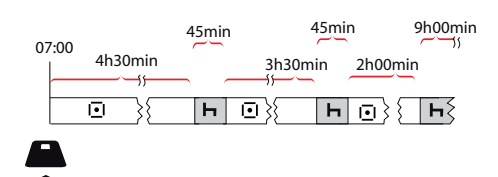

Glavni dio ovog scenarija bit će opisan dolje zajedno s pregledom preostalog vremena vožnje.

#### Početak vožnje s DDS-om

Pretpostavite da započinjete vožnju ujutro u npr. 7 sati. Na donjoj slici umećete karticu i istodobno započinjete vožnju (A).

U skladu s trenutačnim propisima možete voziti 4 sata i 30 minuta prije nego što morate uzeti stanku od 45 minuta (ili 15 + 30 minuta). Kraj akumuliranog vremena vožnje označen je simbolom na položaju (B).

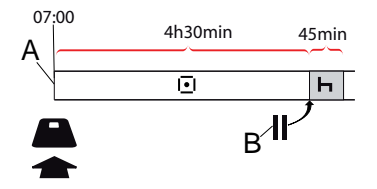

#### Preostalo vrijeme vožnje

DDS prati vaše vrijeme vožnje i prikazuje preostalo vrijeme vožnje.

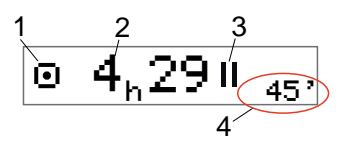

- 1. Ikona označava da je ovo pregled preostalog vremena vožnje.
- 2. Možete voziti 4 sata i 29 minuta prije nego što morate uzeti stanku.
- 3. Sljedeća tražena aktivnost bit će stanka.
- 4. Sljedeća tražena stanka mora biti najmanje 45 minuta.

#### Upozorenje i prethodno upozorenje

Kada je preostalo 15 minuta vožnje, tahograf šalje prethodno upozorenje. Upozorenje se prikazuje kada morate zaustaviti vožnju.

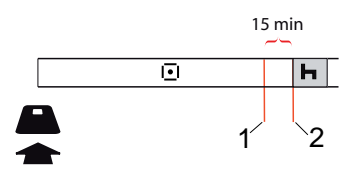

 Prethodno upozorenje - prikazuje se 15 minuta prije isteka preostalog vremena vožnje. 2. Upozorenje - prikazuje se kada je isteklo preostalo vrijeme vožnje.

#### Uzimanje stanke

Slično pregledu preostalog vremena vožnje, DDS prikazuje pregled preostalog vremena vožnje dok se odmarate.

#### 45min

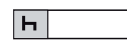

To je prva stanka nakon 4,5 sata vožnje.

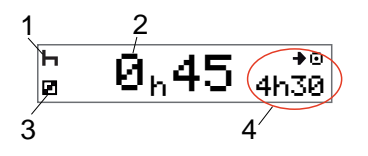

- 1. Vozač se odmara.
- 2. Preostalo vrijeme odmora je 45 minuta.
- Raspoloživost je aktivnost odabrana za suvozača.
- 4. Možete voziti 4 sata i 30 minuta kada ste završili svoj odmor.

#### Prema kraju dana

Na kraju dana sljedeća aktivnost promijenjena je u dnevni odmor.

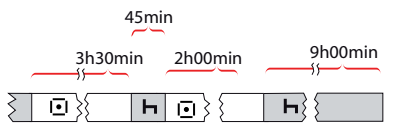

Nakon dana s: 4,5 sata vožnje, 45 sata stanke, 3,5 sata vožnje, 45 minuta stanke i konačno vožnja od 1 sata i 28 minuta, prikazuje se sljedeće:

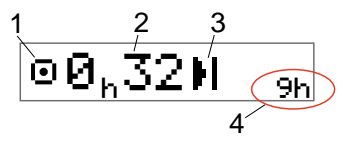

- 1. Ikona označava da je ovo pregled preostalog vremena vožnje.
- 2. Možete voziti 32 minute prije nego što morate uzeti odmor.
- 3. Ikona prikazuje sljedeću potrebnu aktivnost koja je dnevni odmor.
- 4. Prikazuje da morate uzeti odmor od 9 sati.

#### Ograničenje vremena tjedne vožnje

Kada se približi ograničenje vremena tjedne vožnje, pregled izgleda kako slijedi:

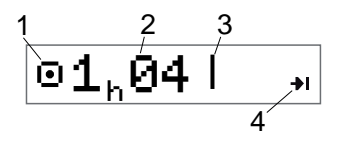

- 1. Ikona označava da je ovo pregled preostalog vremena vožnje.
- 2. Preostalo vrijeme vožnje ovog tjedna.
- 3. Ikona prikazuje da morate obaviti svoj tjedni odmor.
- Ikona prikazuje da morate pričekati sljedeći tjedan da dobijete više vremena vožnje. Morate pričekati na sljedeći tjedan koordiniranog univerzalnog vremena.

#### Vremensko ograničenje kalendara

Pregled preostalog vremena vožnje prikaz će ovo kada je potreba sljedeća aktivnost tjedni odmor:

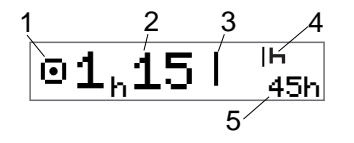

- 1. Ikona označava da je ovo pregled preostalog vremena vožnje.
- 2. Preostalo vrijeme vožnje ovog tjedna.
- Ikona koja prikazuje da morate ispuniti tjedni odmor kako biste dobili više vremena vožnje.
- Ikona koja prikazuje da se odmah mora započeti tjedni odmor nakon što je isteklo vrijeme vožnje.
- 5. Prikaz trajanja odmora (45 sati).

## Scenarij trajekta ili vlaka

Kada uzimate redovi dnevni odmor zajedno s putovanjem trajektom ili vlakom, postoji mogućnost da prekinete odmor dvaput da se ukrcate u trajekt ili vlak i iskrcate s njega. Kako bi DDS pravilno izračunao dnevni odmor, unesite poseban uvjet trajekt/vlak neposredno prije početka ukrcavanja u trajekt/vlak/iskrcavanja s njega u skladu s donjom slikom.

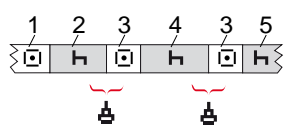

- 1. Vožnja u trajekt/vlak
- 2. Odmor za vrijeme čekanja na terminalu trajekta/vlaka.
- Vožnja za vrijeme ukrcavanja u trajekt/vlak/iskrcavanja s njega.
- 4. Odmor za vrijeme putovanja trajektom/vlakom.
- 5. Kontinuirani odmor nakon putovanja trajektom/vlakom.

Ukupno vrijeme prekida vožnje (3 i 3) ne smije prekoračiti 60 minuta.

#### Aktiviranje uvjeta trajekt/vlak

**Da aktivirate uvjet trajekt/vlak** (kada stojite u redu ili ste se ukrcali u trajekt/vlak).

- 1. Pritisnite **OK** da prikažete izbornik.
- 2. Odaberite: MJESTA
- 3. Pritisnite **OK** i odaberite: Trajekt/vlak

4. Pritisnite **OK** da potvrdite. Aktivnost trajekt/vlak je aktivirana.

#### Završetak uvjeta trajekt/vlak

Za najnoviju izdanu karticu za vozača u pametnom tahografu moguće je završiti trenutačni uvjet trajekt/vlak. Npr. ako se dnevni odmor uzme tijekom putovanja (4) i ne želite nastaviti s više odmora (5), moguće je završiti uvjet trajekt/vlak prije iskrcavanja.

- 1. Pritisnite **OK** da prikažete izbornik.
- 2. Odaberite: MJESTA
- Pritisnite OK i odaberite: Kraj trajekta/vlaka?
- 4. Pritisnite **OK** da potvrdite. Aktivnost trajekt/vlak je deaktivirana.

#### Napomena!

Uvjet aktivnog trajekta/vlaka završava kada se izvuče posljednja izdana kartica za vozača. Npr. ako izbacite karticu tijekom putovanja trajektom/vlakom (4), zaslon će pri sljedećem umetanju kartice prikazati simbol trajekta s upitnikom. To označava da je moguće nastaviti trenutačno putovanje trajektom/vlakom. Aktivirajte ponovno uvjet trajekt/vlak ako to želite.

Pregled trajekta/vlaka (pogledajte **Trajekt/vlak** na stranici **12**) automatski se pojavljuje ako su ispunjeni uvjeti za "dnevni odmor prekinut trajektom/vlakom".

Moguće je dobiti podršku DDS-a za trajekt/vlak samo jedanput tijekom dana/dnevnog odmora. Preporučuje se da isključite paljenje pri kratkom putovanju trajektom/vlakom da izbjegnete greške pri pokretima.

#### Napomena!

Zapamtite da je aktivnost još uvijek potrebno promijeniti u odmor nakon ukrcavanja u trajekt.

Za više informacija pogledajte i **Podaci i specifikacije** na stranici **82**.

## Vožnja izvan dosega

Neki uvjeti vožnje ne zahtijevaju vrijeme zapisivanja na tahografu, na primjer vožnja u državama u kojima ne postoji takvo zakonodavstvo. Ovaj se način vožnje naziva izvan dosega.

Za detaljne informacije pogledajte nacionalne propise i propise EU-a o tahografu 561/2006.

## Da aktivirate ili deaktivirate način rada izvan dosega:

- 1. Pritisnite **OK** da prikažete izbornik.
- 2. Odaberite: MJESTA
- 3. Pritisnite **OK** i odaberite: Izvan dosega
- 4. Pritisnite OK.
  - Ako uključite način rada izvan dosega, pregled zadanog prikaza prikazuje:

#### IZVAN

Način rada izvan dosega je aktiviran.

 Ako isključite način rada izvan dosega, prikaz prikazuje:

Završiti izvan dosega?

5. Pritisnite **OK** da potvrdite. Način rada izvan dosega je deaktiviran.

#### Više o preostalom vremenu vožnje

Pregled preostalog vremena vožnje može sadržavati različite informacije tijekom scenarija vožnje.

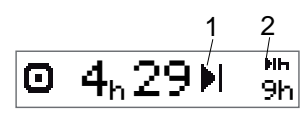

Sljedeći piktogram može se prikazati u položaju (1) i imati sljedeće značenje:

|   | Vrijeme za stanku                                                                  | 45 ili 15 + 30<br>minuta                                 |
|---|------------------------------------------------------------------------------------|----------------------------------------------------------|
| H | Vrijeme za dnevni<br>odmor                                                         | 11 ili 9 sati                                            |
| I | Vrijeme za tjedni odmor<br>ili ograničenje vremena<br>tjednog vožnje<br>dosegnuto. | 45 sati ili 24 sata<br>pričekajte do<br>sljedećeg tjedna |

II Ograničenje dvotjednog Pričekajte do vremena vožnje sljedećeg tjedna

ili

Ako se prikazuje piktogram (2), on ima sljedeće značenje:

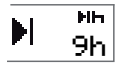

Dnevni odmor mora započeti odmah čim je preostalo vrijeme nula.

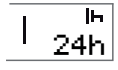

Tjedni odmor mora započeti odmah čim je preostalo vrijeme nula.

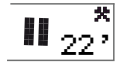

Radno vrijeme je uzrok sljedeće stanke ili sljedećeg odmora.

#### Izračuni i ograničenja DDS-a

Dio s referencijama sadrži detaljniji opis izračuna i ograničenja DDS-a. Pogledajte **Podaci i specifikacije** na stranici **82**.

## Razdoblje raspoloživosti (POA)

### U izračunima DDS-a

U načinu rada s podrškom za odluku vozača POA se može izračunati kao stanka (DA) ili ne izračunati kao stanka (NE).

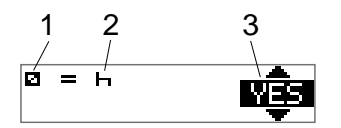

- 1. Piktogram za raspoloživost.
- 2. Piktogram za stanku.
- Naredba se može prebacivati između DA (POA izračunat kao stanka) i NE (POA *nije* izračunat kao stanka).

#### U izračunima WTD-a

Zbog različitih propisa u Europskoj uniji razdoblje raspoloživosti može se izračunati ili kao *stanka* ili kao *rad*.

U načinu rada s Direktivom o radnom vremenu POA se može izračunati kao rad (DA) ili ne izračunati kao rad (NE).

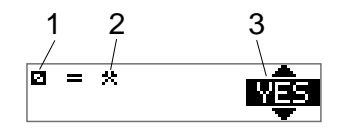

- 1. Piktogram za raspoloživost.
- 2. Piktogram za rad.

 Naredba se može prebacivati između DA (POA izračunat kao rad) i NE (POA *nije* izračunat kao rad).

### Izbornik INFORMACIJE

Kada odaberete izbornik INFORMACIJE, prikazuju se sljedeći pregledi:

- Akumulirano vrijeme vožnje vozača 1.
- Akumulirano vrijeme vožnje vozača 2.
- Lokalno vrijeme i datum.
- Koordinirano univerzalno vrijeme i datum.
- Revizija SE 5000 i identifikacijski broj softvera.
- Tvrtka zaključana.
- Vrijeme preuzimanja i kalibriranja.
- Preostalo kalendarsko vrijeme odmora.

#### Napomena!

Izbornik INFORMACIJE raspoloživ je samo kada je vozilo zaustavljeno.

#### Kako doći na izbornik INFORMACIJE

Možete doći na izbornik INFORMACIJE na sljedeći način:

1. Pritisnite **OK** da prikažete izbornike.

2. Odaberite:

INFORMACIJE

3. Pritisnite OK.

Sada možete upotrijebiti gumbe sa strelicama da se pomičete među različitim pregledima.

## Preostalo kalendarsko vrijeme do odmora

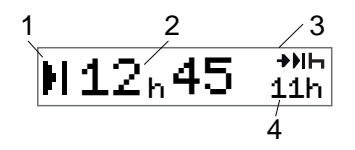

- 1. Kalendarsko vrijeme do ikone odmora.
- 2. Preostalo kalendarsko vrijeme dok se ne pokrene odmor.
- 3. Ikona koja označava da sljedeći odmor mora biti dnevni odmor.

 Označava koliko dugo mora biti vrijeme odmora (11 sati u ovom slučaju).

#### Akumulirano vrijeme vožnje vozača 1/2

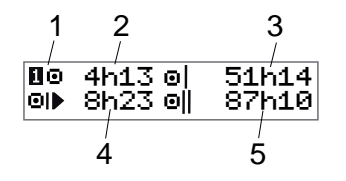

- Vozač 1 (postoji sličan prikaz za vozača 2)
- 2. Kontinuirano vrijeme vožnje.
- 3. Akumulirano vrijeme tjedne vožnje.
- 4. Akumulirano vrijeme dnevne vožnje.
- 5. Akumulirano vrijeme dvotjedne vožnje.

#### Vrijeme preuzimanja i kalibriranja

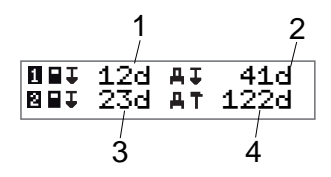

1. Dani preostali do preuzimanja kartice za vozača 1.

- 2. Dani preostali do preuzimanja tahograf podataka.
- 3. Dani preostali do preuzimanja kartice za vozača 2.
- 4. Dani preostali do kalibriranja tahograf.

#### Revizija

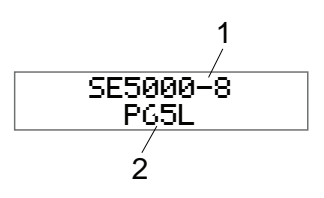

- 1. Revizija SE5000-8.
- 2. Identifikacijski broj softvera.

#### Utvrđivanje položaja GNSS-om

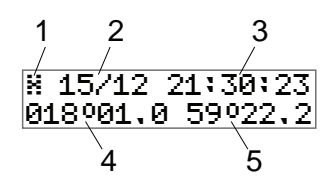

- 1. Piktogram za GNSS
- Datum (dd/MM) posljednjeg položaja iz GNSS-a (koordinirano univerzalno vrijeme)

- Vrijeme (hh:mm:ss) posljednjeg položaja iz GNSS-a (koordinirano univerzalno vrijeme)
- Posljednja zemljopisna dužina GNSS-a (stupanj i minute). Pozitivna vrijednost znači istok, a negativna vrijednost znači zapad
- Posljednja zemljopisna širina GNSS-a (stupanj i minute). Pozitivna vrijednost znači sjever

#### Tvrtka zaključana

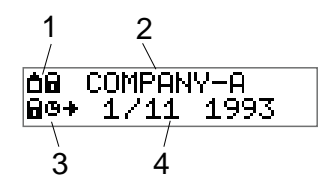

- 1. Kombinacija piktograma zaključavanja tvrtke.
- 2. Naziv tvrtke s aktivnim zaključavanjem.
- 3. Zaključavanje prikaza piktograma na vremenu pokretanja.
- 4. Datum na koji su podaci tvrtke zaključani.

## Postavke vozača

Vozač može zadati sljedeće postavke:

- Promjena jezika
- Uključivanje/isključivanje prikaza DDS-a
- Uključivanje/isključivanje upozorenja DDS-a
- Promjena lokalnog vremena
- Ljetno računanje vremena
- Preokretanje boja na zaslonu
- Vozači daju privolu za izvoz osobnih podataka
- Pregled registracijskog broja vozila (VRN)
- Uključivanje/isključivanje prikaza WTD-a

### Promjena jezika

Zadana je postavka da se upotrebljava jezika kartice za vozača u tahograf i na ispisima, ali možete promijeniti jezik koji želite upotrijebiti. Ako promijenite jezik, novi jezik pohranit će se samo u tahograf, ali ne na karticu za vozača.

- 1. Pritisnite **OK** da prikažete izbornik.
- 2. Odaberite: POSTAVKE
- 3. Pritisnite **OK** i odaberite: Jezik
- 4. Pritisnite **OK** i odaberite željeni jezik.
- 5. Pritisnite **OK** da potvrdite. Jezik je promijenjen.

#### Prikaz DDS-a UKLJ/ISKLJ

Zadana je postavka da je DDS (podrška za odluku vozača) omogućen (UKLJ), ali se može isključiti, što znači da se ne isključuje samo prikaz, nego i sva upozorenja povezana s DDS-om.

- 1. Pritisnite **OK** da prikažete izbornik.
- 2. Odaberite: POSTAVKE
- 3. Pritisnite **OK** i odaberite: Postavke DDS-a
- 4. Pritisnite **OK**iodaberite: Aktiviranje DDS-a

- 5. Odaberite **ISKLJ** da isključite prikaz DDS-a.
- 6. Pritisnite **OK** da potvrdite. Prikaz DDS-a sada je onemogućen.

#### Upozorenja DDS-a UKLJ/ISKLJ

Zadana je postavka da su upozorenja DDS-a (podrška za odluku vozača) omogućena (UKLJ), ali se mogu isključiti.

- 1. Pritisnite **OK** da prikažete izbornik.
- 2. Odaberite: POSTAVKE
- 3. Pritisnite **OK** i odaberite: Postavke DDS-a
- Pritisnite **OK** i odaberite: Upozorenja DDS-a
- 5. Odaberite **ISKLJ** da isključite upozorenja DDS-a.
- 6. Pritisnite **OK** da potvrdite. Upozorenja DDS-a sada su onemogućena.

#### Promjena lokalnog vremena

Lokalno vrijeme je trenutačno vrijeme u određenoj državi. Lokalno vrijeme prikazuje se samo kao informacija na zaslonu i na nekim ispisima. Lokalno vrijeme postavlja se ručno i može se namjestiti u koracima od 30 minuta.

- 1. Pritisnite **OK** da prikažete izbornik.
- 2. Odaberite: POSTAUKE
- 3. Pritisnite **OK**i odaberite: Lokalno vrijeme
- 4. Pritisnite **OK**.
- 5. Promijenite vrijeme gumbima sa strelicama.
- 6. Pritisnite **OK** da potvrdite. Lokalno vrijeme je promijenjeno.

#### Ljetno računanje vremena

U državama EU-a posljednju nedjelju u ožujku i listopadu tahograf će vas podsjetiti da promijenite lokalno vrijeme u skladu s ljetnim računanjem vremena (lokalno ljetno/zimsko vrijeme).

- Kada je potrebno namještanje, zaslon prikazuje: Novo vrijeme?
- 2. Pritisnite **OK** da potvrdite. Lokalno vrijeme je promijenjeno.

#### Vozači daju privolu za izvoz osobnih podataka

Vozač može odabrati prihvaća li izvoz osobnih podataka iz tahograf.

- 1. Pritisnite **OK** da prikažete izbornik.
- 2. Odaberite: POSTAVKE
- Pritisnite OK i odaberite: Privola vozača
- 4. U: OK za izvoz osobnih podataka?

#### Odaberite DA ili NE.

5. Pritisnite **OK** da potvrdite. Postavka je sada pohranjena.

#### Preokretanje boja na zaslonu

Postoje dva načina rada za prikaz: tamna pozadina sa svijetlim tekstom ili svijetla pozadina s tamnim tekstom.

- 1. Pritisnite **OK** da prikažete izbornik.
- 2. Odaberite: POSTAVKE

#### Dio za vozača

- 3. Pritisnite **OK**i odaberite: Preokretanje prikaza
- 4. Pritisnite **OK** da potvrdite. Prikaz je preokrenut.

Da poništite prikaz, slijedite isti postupak, ali odaberite **NE** u koraku 3.

#### Pregled registracijskog broja vozila

Registracijski broj vozila (VRN) može vidjeti vozač, ali treba karticu za tvrtku da ga postavi, pogledajte **Postavljanje registracijskog broja vozila (VRN)** na stranici **38**.

- 1. Pritisnite **OK** da prikažete izbornik.
- 2. Odaberite: POSTAVKE
- 3. Pritisnite **OK** i odaberite: Reg. broj
- 4. Pritisnite **OK** da potvrdite. Prikazuje se registracijski broj vozila.

#### Način rada s uštedom energije

Kada isključite ključ za paljenje, tahograf se prebacuje u način rada s uštedom energije deset minuta nakon posljednje interakcije. U načinu rada s uštedom energije prikaz je isključen.

Prikaz se uključuje ponovno kada:

- Jedanput pritisnete gumb.
- Uključite ključ za paljenje.
- Obavljate vuču vozila.

## Briga o tahografu

Kako biste osigurali dugi vijek uporabe za tahograf bez problema, imajte na umu sljedeće:

- Držite ladice zatvorenima u svako vrijeme i otvarajte ih samo da umetnete i izvučete karticu.
- Ne stavljajte predmete na ladice kada su otvorene zato što se one mogu oštetiti.
- Držite tahograf čistim.
- Očistite prljavi tahograf vlažnom i mekom krpom.

## Briga o karticama

Pažljivo postupajte sa svojom karticom i uzmite u obzir sljedeće:

- Ne savijajte karticu.
- Osigurajte da kontakti kartice budu bez nečistoća i prašine.
- Po potrebi očistite je mekom vlažnom krpom.
- Zaštitite je od oštećenja.

## Oštećena, izgubljena ili ukradena kartica

Ako je kartica oštećena, izgubljena ili ukradena, vlasnik mora zatražiti zamjensku karticu od odgovorne organizacije u državi u kojoj je kartica izdana.

Ako je kartica ukradena ili vlasnik sumnja da je neovlaštena osoba imala pristup kartici, vlasnik mora prijaviti incident lokalnoj policiji i zatražiti broj policijskog izvješća.

Vozač bez valjane kartice za vozača ne smije upravljati vozilom opremljenim pametnim tahografom.

## Ispisi

Možete pregledati informacije pohranjene u tahograf i na karticama za vozača tako da se one ispišu na papiru ili tako da se prikažu na zaslonu. Postoji određeni broj različitih prikaza o kojima možete pročitati više u **Primjeri ispisa** na stranici **64** 

#### Ispis podataka

- Pritisnite **OK** da prikažete izbornik i odaberite: ISPIS
- Pritisnite **OK** i odaberite vrstu ispisa koju želite napraviti. Nakon toga pritisnite **OK**.

Neke vrste ispisa zahtijevaju specifikaciju kartice za vozača i datuma. Ako je to tako, prikazuje se sljedeće:

Odaberi karticu 1 ili 2

 Odaberite 1 da obavite ispis za trenutačnu karticu za vozača ili 2 da obavite ispis za karticu za suvozača.
 Neki ispisi zahtijevaju odabir generacije datotečnog sustava (kartice generacije 2 imaju dva datotečna sustava (gen 1 i gen 2). Ako je to tako, prikazuje se sljedeće:

Kartica gen 1 ili 2

- 4. Ako je primjenjivo, odaberite karticu datotečnog sustava generacije 1 ili 2.
- 5. Odaberite željeni datum pomoću gumba sa strelicama i pritisnite **OK**.
- 6. Sada odaberete želite li pregledavati podatke samo na zaslonu ili obaviti ispis na papiru.
  - Da biste prikazali podatke samo na zaslonu, odaberite:

zaslon

- Pritisnite **OK** i listajte kroz podatke pomoću gumba sa strelicama, a zatim pritisnite **OK** za povratak.
- Da obavite ispis na papir, odaberite:

pisač –

• Pritisnite OK. Zaslon prikazuje:

Pisač zauzet

• Ako želite otkazati postupak, pritisnite i držite gumb **Natrag**.

Pričekajte da se poruka obriše, a zatim povucite ispis prema gore da ga otkinete.

#### Napomena!

Da izbjegnete zaglavljivanje papira, osigurajte da utor na kaseti za papir nije blokiran.

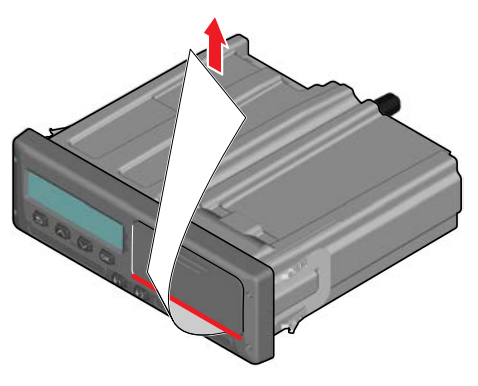

#### Zamjena koluta papira Napomena!

Da izbjegnete kvarove, upotrebljavajte samo papir za pisač koji je odobrio Stoneridge.

#### Dio za vozača

1. Pritisnite gornji rub prednje ploče. Ploča se otvara.

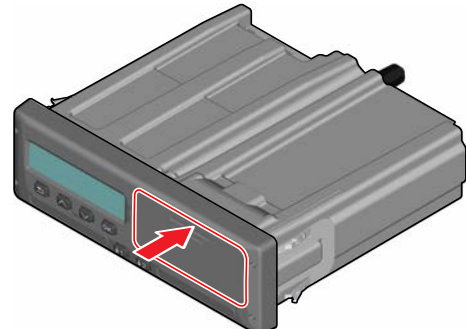

2. Držite donji rub ploče i pažljivo izvucite kasetu.

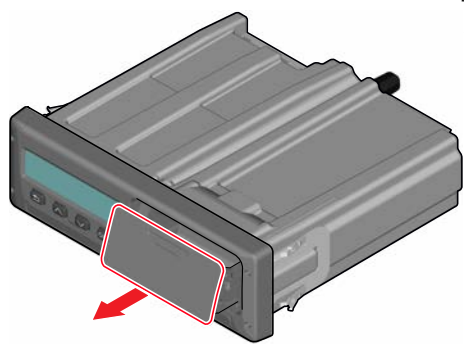

3. Provucite papir oko stražnjeg dijela kaseta za papir i prema naprijed tako da prođete donji rub ploče.

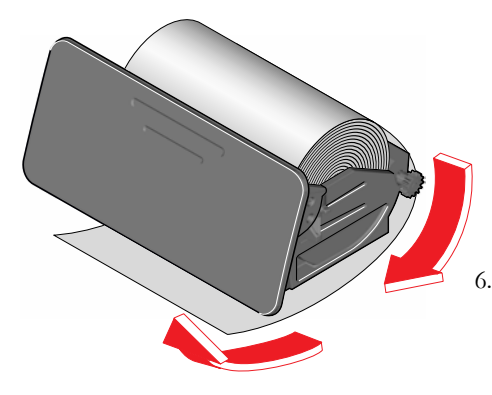

- 4. Umetnite papir u pisač.
- 5. Gurnite kasetu za papir u tahograf i pritisnite donji dio ploče da se zatvori.

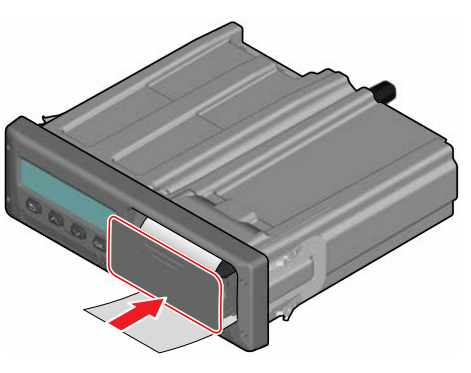

Povucite papir prema gore i otkinite ga.

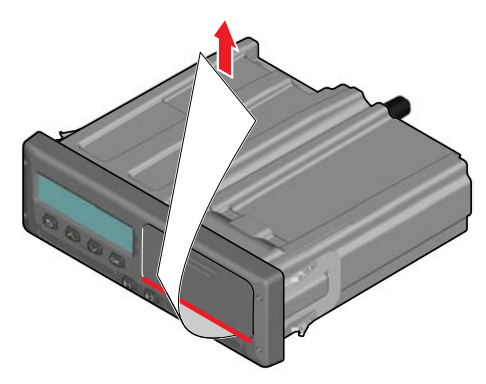

## Dio za tvrtku

Dio za tvrtku sadrži informacije posebno za vlasnike vozila i prijevoznike koji imaju određene odgovornosti opisane u sljedeća dva glavna odlomka:

- **Pregled tvrtke** tvrtka ima obvezu obavljati preglede Tahograf i čuvati evidenciju.
- **Pregled radionice** tvrtka mora administrirati pregled radionice za Tahograf i čuvati evidenciju tog pregleda.
- Zaključavanje i otključavanje podataka - tvrtka može zaključati podatke kako bih ih učinila nedostupnima neovlaštenim osobama. To se zajedno s funkcijom poništavanja (otključavanjem podataka) opisuje ovdje.
- **Podaci pri preuzimanju** tvrtka ima obvezu obaviti preuzimanje tahograf podataka.
- Kartica za tvrtku sadrži informacije o kartici za tvrtku.
- Postavke tvrtke nekoliko postavki raspoloživo je samo za osoblje

tvrtke i te se postavke mogu pronaći ovdje.

#### Napomena!

Tvrtka mora osigurati da sva njezina vozila teža od 3,5 tona budu opremljena pametnim tahograf sustavima u skladu s propisima EU-a i nacionalnim zakonima. Kartica za tvrtku je osobna i ne smije je upotrijebiti nitko drugi osim stvarnog vlasnika kartice.

### **Pregled tvrtke**

Pregled tvrtke osigurava sljedeće:

- Broj odobrenja tipa je ispravan.
- Univerzalno koordinirano vrijeme je točno za manje od 20 minuta.
- tahograf je u okviru ispravnog intervala kalibriranja.
- Instalacijski pečat je vremenski valjan i nije slomljen.

k-Factor = 114567 imp/km I-Factor = 3245 mm w-Factor = 114567 lmp/km Tyre Size = 315/80 R22.5 Installation Date = 28 FEB 2009 VIN = XLER4X20005142784 Workshop No. = GBL123456 VU S/N = 123456789 Technician Sumame = SCOTT HENRY GORDON Technician Forenames = ANTONY TAYLOR COOPER Workshop = STONERIDGE ELECTRONICS LTD Address = CLAVERHOUSE INDUSTRIAL ESTATE, DUNDEE, DD4 9UB Sensor S/N = 1477709999/0504/14/A1 Location of Adaptor = O/S/F In Engine Bay Location of Sensor = Impulse Cable Colour = YELLOW Remote Com S/N = GNSS S/N = NONE FITTED Seal S/Ns = XX NNNN NNNN XX NNNN NNNN, XX NNNN NNNN XX NNNN NNNN. XX NNNN NNNN

HOLO GUARD LABEL

• Naljepnica za manipulaciju nije otkinuta.

Pregled tvrtke također osigurava sljedeće:

- Pohranjeni faktori kalibriranja u skladu su sa zapisanima na instalacijskom pečatu.
- Unutrašnji pohranjeni parametri vozila za tahograf (identifikacijski broj vozila [VIN] i registracijski broj vozila [VRN]) u skladu su sa stvarnim podacima vozila.
- tahograf ne pokazuje vidljivo oštećenje.

### Čuvanje evidencije

Čuvajte evidenciju o pregledu tvrtke.

#### Neuspjeli pregledi

Ako postoje greške u bilo kojim stavkama uključenima u pregled tvrtke ili ako postoji sumnja u pregled tvrtke, vozilo se odnijeti u pametnu tahograf radionicu na pregled.

Ako se to ne učini, to znači da tvrtka krši propise EU-a, EGP-a i AETR-a za tahograf i vozilo u koji je postavljen tahograf ne smije se upotrebljavati.

#### Napomena!

Obratite se odgovarajućoj organizaciji za nacionalne propise.

### **Pregled radionice**

Instalacija tahograf mora proći pregled radionice svake dvije godine. Odgovornost je tvrtke administrirati taj pregled i brinuti o evidenciji iz pregleda (koja je obavljena u pametnoj Tahograf radionici).

Instalacijski pečat postavljen blizu tahograf navodi datum uspješnog pregleda.

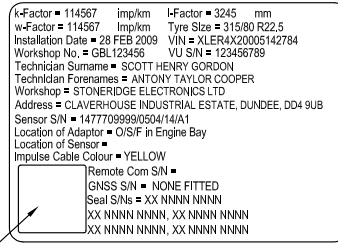

HOLO GUARD LABEL

#### Napomena!

Pri pregledu instalacijski pečat mora biti valjan i neoštećen.

Osigurajte da su informacije u certifikatu o ispitivanju za tahograf primljene nakon periodičnog pregleda radionice točne.

Sljedeću evidenciju mora čuvati tvrtka:

- Certifikati o ispitivanju iz radionice.
- Certifikati o nemogućnosti preuzimanja podataka, pogledajte
   Preuzimanje - zašto? na stranici 34.

Podaci moraju biti raspoloživi u slučaju istrage ili revizije ovlaštene institucije.

# Zaključavanje/otključavanje podataka

Vlasnik tvrtke može zaključati tahograf podatke kako bi ih učinio nedostupnima neovlaštenim osobama.

Preporučujemo da se zaključavanje podataka obavi prije uporabe tahograf. Ako obavljate zaključavanje kasnije, svi podaci do tog trenutka bit će otključani i raspoloživi.

#### Prodaja vozila

U slučaju prodaje vozila postupak otključavanja podataka mora se obaviti prije nego što se vozilo preda novom vlasniku. Ako to ne učinite, postoji opasnost od miješanja pohranjenih podataka.

#### Pri umetanju kartice za tvrtku.

Kada je kartica tvrtke umetnuta i podaci tvrtke nisu zaključani, status zaključavanja/otključavanja automatski se prikazuje.

 Umetnite karticu za tvrtku u ladicu 1 ili
 tahograf automatski pokreće način rada za tvrtku.

Ako su umetnute dvije kartice za tvrtku, posljednja umetnuta bit će izbačena.

Ako vaša tvrtka nema aktivno zaključavanje podataka, prikazuje se podsjetnik za zaključavanje podataka:

Zaključavanje tvrtke U tom trenutku moguće je zaključati podatke (ili ostaviti podatke nezaključanima):

2. Odaberite **DA** i pritisnite **OK**. Sljedeći prikaz pojavljuje se na kratko vrijeme:

Zaključavanje završeno

Možete kasnije u bilo koje vrijeme prikazati status zaključavanja/otključavanja tako da odaberete izbornik INFORMACIJE, pogledajte **Kako doći na izbornik INFORMACIJE** na stranici **25**.

#### Druga tvrtka i dalje zaključana

Ako obavljate zaključavanje, a druga tvrtka i dalje je zaključana, tahograf automatski obavlja otključavanje prethodne tvrtke. Nijedna tvrtka neće izgubiti podatke.

#### Zaključavanje podataka

Ako podaci tvrtke nisu zaključani, izbornik za zaključavanje prikazuje se nakon umetanja kartice za tvrtku. Zaključavanje se također može obaviti u bilo koje vrijeme.

1. Pritisnite gumb **OK** da prikažete izbornik tahografa.

2. Odaberite: ZAKLJ. TURTKE

3. Pritisnite **OK**.

Zaslon prikazuje:

Zaključavanje tvrtke

5. Odaberite **DA** i pritisnite **OK**. Sljedeći prikaz pojavljuje se na kratko vrijeme:

zaključavanje završeno

Ako je posljednje otključavanje obavila sadašnja tvrtka, to će se otključavanje otkazati i zaključavanje sadašnje tvrtke proširit će se za datum i vrijeme prethodnog zaključavanja.

#### Napomena!

tahograf može obraditi maksimalno 255 zaključavanja tvrtke. Nakon toga uklanja se najstarije zaključavanje tvrtke.

#### Otključavanje podataka

Otključavanje se mora obaviti prije prijenosa tahografa na drugu tvrtku ili ako postoji opasnost od zapisivanja podataka sljedeće tvrtke. Ako zaboravite obaviti otključavanje, podaci se neće otključati dok sljedeća tvrtka ne obavi zaključavanje.

 Umetnite karticu za tvrtku u ladicu 1 ili
 tahograf automatski pokreće način rada za tvrtku.

Ako su umetnute dvije kartice za tvrtku, posljednja umetnuta bit će izbačena.

- 2. Pritisnite gumb **OK** da prikažete izbornik tahograf.
- 3. Odaberite: ZAKLJ. TURTKE
- 4. Pritisnite OK.
- 5. Odaberite DA i pritisnite OK.

Zaslon prikazuje:

Otključavanje tvrtke

6. Odaberite **DA** i pritisnite **OK** da obavite zaključavanje.

Sljedeći prikaz pojavljuje se na kratko vrijeme:

Otključavanje završeno

## Preuzimanje - zašto?

Raspoloživi prostor na karticama i u tahograf ograničen je i kada je memorija puna, informacije će biti prebrisane novim informacijama i stoga će trajno biti izgubljene.

Da biste to izbjegli i osigurali karticu i tahograf podatke, potrebno je učestalo preuzimanje informacija. To znači da će se podaci prenijeti s kartice/tahograf na mjesto za pohranjivanja podataka izvan vozila.

Podaci se moraju redovito preuzimati. Uzmite u obzir da preuzimanje neće uništiti podatke. Podaci se brišu (uništavaju) samo kada se prebrišu novim podacima ili slučajno.

#### Napomena!

Obratite se odgovarajućoj instituciji za više informacija.
# Oprema

Preuzimanje pohranjenih podataka iz tahograf memorije ili s umetnute kartice za vozača obavlja se tako da se priključi oprema za preuzimanje. Za najbolje rezultate Stoneridge Electronics preporučuje OPTAC. Druga oprema za preuzimanje u skladu s protokolom navedenim u pravnom dokumentu 2016/799 (dodatak 1C), Dodatak 7 također se može upotrijebiti.

Također je moguće daljinsko preuzimanje, ali ono nije opisano ovdje.

Puno vrsta opreme može preuzeti kartice izravno tako da se ona umetne u držač za kartice na odgovarajućoj opremi.

Oprema koje se upotrebljava za preuzimanje stvara digitalni potpis koji će se pohraniti zajedno s preuzetim podacima.

#### Postupak preuzimanja

#### Napomena!

Ako je kartica za vozača umetnuta u ladicu 1, umetnite karticu za tvrtku u ladicu 2 da obavite preuzimanje.

- 1. Uklonite kasetu pisača.
- 2. Priključite opremu za preuzimanje na tahograf kroz 6-putni prednji spajač za preuzimanje.

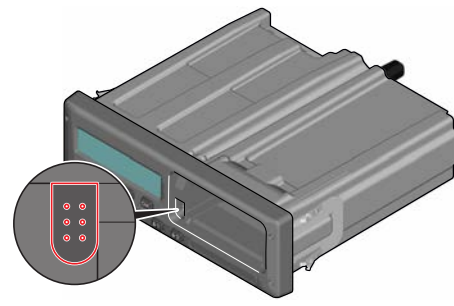

3. Pokrenite preuzimanje podataka u skladu s uputama na opremi za preuzimanje.

tahograf će prikazati:

Preuzimanje zauzeto Kada preuzimanje završi, prikazuje se sljedeća poruka:

Preuzimanje završeno

Ako postupak preuzimanja nije bio uspješan, zaslon će prokazati sljedeće upozorenje:

```
Preuzimanje nije
uspjelo
```

Pogledajte Poruke zaslona na stranici 50

# Čuvanje evidencije

Pohranite sve preuzete podatke na siguran i odgovarajući način. Tako ćete spriječiti neovlašteni pristup podacima.

Podaci moraju biti raspoloživi u slučaju istrage ili revizije ovlaštene institucije.

#### Potvrda - kada se ne može preuzeti

Ako nije moguće preuzeti podatke s neispravnog tahograf u radionici, ona će izdati potvrdu o informacijama koje se ne mogu preuzeti.

Takva potvrda primljena u radionici mora se čuvati na sigurnom mjestu. Potvrda mora biti raspoloživa nadležnim institucijama tijekom istrage ili revizije.

Dobra je praksa čuvati evidenciju potvrda o nemogućnosti preuzimanja koju je izdala radionica za pametni tahograf.

#### Napomena!

Ako radionica zaprimi pisani zahtjev od nadležne institucije, mora uručiti kopiju pohranjenih preuzetih podataka toj instituciji u svrhu istrage bez dozvole vlasnika podataka.

#### Preuzimanje s kontrolnom karticom

Valjanom kontrolnom karticom nadležne institucije mogu preuzeti podatke u svrhu istrage.

# Kartica za tvrtku

Kartice za tvrtku izdaju odgovorne organizacije u odgovarajućim državama EU-a, EGP-a i AETR-a (EU - Europska unija, EGP - Europski gospodarski prostor, AETR - Ugovor Ujedinjenih Naroda o međunarodnom cestovnom transportu). Jedna tvrtka može imati nekoliko kartica za tvrtku.

Kartica za tvrtku mora se umetnuti u tahograf kako bi se identificirala tvrtka.

#### Napomena!

Ako tahograf nje uspije pročitati karticu (autentikacija kartice za tvrtku), pogledajte **Poruke zaslona** na stranici **50** i potražite. Neuspjela aut. kartice 1

Kartica za tvrtku može se autenticirati daljinski. Ako ne uspije daljinska autentikacija, korisnik će biti obaviješten preko korisničkog sučelja. To neće biti vidljivo na prikazu jedinice vozila.

Ladica za karticu je zaključana kada je vozilo u pokretu, dok je tahograf zauzet obradom kartice za tvrtku i ako je prekinuto strujno napajanje tahografa.

Kartica za tvrtku može pohraniti minimalno 230 zapisa. Maksimalni broj zapisa ovisi o vrsti kartice. Kada se dosegne gornje ograničenje, najstariji podaci bit će prebrisani.

#### Podaci pohranjeni pri zaključavanju/otključavanju ili preuzimanju

Svaki puta kada se kartica umetne u tahograf, pohranjuje se zapis aktivnosti kartice na karticu za tvrtku i u tahograf.

- Datum i vrijeme aktivnosti tvrtke.
- Vrsta obavljene aktivnosti.

- Razdoblje preuzeto, ako se primjenjuje.
- Registracijski broj vozila (VRN) i organizacija za registraciju u određenoj državi za vozilo koje se upotrebljava za aktivnost.
- Broj kartice za vozača i država izdavatelj u slučaju preuzimanja kartice.

#### Pohranjeni podaci kartice za tvrtku

Pojedinačni zapis aktivnosti kartice za tvrtku koji sadrži sljedeće informacije o kartici i vlasniku kartice pohranjuje se na karticu za tvrtku:

- Broj kartice.
- Država izdavatelj, naziv organizacije izdavatelja i datum izdavanja.
- Valjanost kartice datuma početka i datum isteka.
- Naziv i adresa tvrtke.

# Tahograf Pohranjeni podaci o aktivnostima tvrtke

Svaki puta kada se upotrijebi kartica za tvrtku za obavljanje tahograf aktivnosti, zapis se pohranjuje u tahograf.

Podaci pohranjeni pri obavljaju zaključavanja/otključavanja:

- Vrijeme i datum zaključavanja.
- Vrijeme i datum otključavanja.
- Broj kartice za tvrtku i država članica izdavatelj kartice.
- Naziv i adresa tvrtke.

Podaci pohranjeni pri obavljaju preuzimanja:

- Datum i vrijeme preuzimanja.
- Broj kartice za tvrtku.
- Država članica izdavatelj kartice koja se upotrebljava za preuzimanje.

# Postavke tvrtke

Morate imati karticu za tvrtku da zadate sljedeće postavke.

#### Prikaz postupka preuzimanja

Možete odabrati prikaz postupka preuzimanja ili ga sakriti.

- 1. Pritisnite **OK** da prikažete izbornik.
- 2. Odaberite: Postauka
- 3. Pritisnite **OK**.
- 4. Odaberite:
  - Parametri
- 5. Pritisnite OK.
- 6. Odaberite: Prikaži postupak preuz.
- 7. Ako se postupak mora prikazati odaberite:

DA

- Ako se postupak ne mora prikazati odaberite:
   NF
- 9. Nakon toga pritisnite **OK** da potvrdite.

#### Prikaz WTD-a UKLJ/ISKLJ

Zadana je postavka da je WTD (praćenje Direktive o radnom vremenu) omogućen (UKLJ), ali se može isključiti, što znači da se ne isključuje samo prikaz, nego i sva upozorenja povezana s WTD-om.

- 1. Pritisnite **OK** da prikažete izbornik.
- 2. Odaberite: POSTAVKE
- 3. Pritisnite **OK** i odaberite: Postavke WTD-a
- Pritisnite OKiodaberite: Uključivanje WTD-a
- 5. Odaberite **ISKLJ** da isključite prikaz WTD-a.
- 6. Pritisnite **OK** da potvrdite. Prikaz WTD-a sada je onemogućen.

#### D8 podatkovni format

- 1. Pritisnite **OK** da prikažete izbornik.
- 2. Odaberite: POSTAVKE
- 3. Pritisnite OK.
- 4. Odaberite:

#### Dio za tvrtku

Parametri

- 5. Pritisnite OK.
- 6. Odaberite: D8 podatkovni format
- 7. Za SRE vlasnički format odaberite: SRE
- Za format nasljeđa odaberite:
   2400
- 9. Nakon toga pritisnite **OK** da potvrdite.

## Postavljanje aktivnosti pri uključivanju/isključivanju ključa za paljenje

Možete odabrati aktivnost za automatski odabir kada uključujete/isključujete ključ za paljenje. Promjena aktivnosti primjenjuje se na vozača i na suvozača.

- 1. Pritisnite **OK** da prikažete izbornik.
- 2. Odaberite: POSTAVKE
- 3. Pritisnite OK.

4. Odaberite:

Parametri

- 5. Pritisnite OK.
- Odaberite jedno od sljedećega (ovisno o postavci koju želite zadati):

Zadana aktivnost tipka uključena Zadana aktivnost tipka

- isključena
- 7. Pritisnite **OK** da potvrdite.

# Postavljanje isteklog vremena za ručne unose

Ručni unosi zatvaraju se kada nema interakcije 1 minutu ili 20 minuta, ovisno o postavkama. Zadana je postavka za isteklo vrijeme 1 minuta.

- 1. Pritisnite **OK** da prikažete izbornik.
- 2. Odaberite: POSTAVKE
- 3. Pritisnite OK.
- 4. Odaberite: Parametri
- 5. Pritisnite OK.
- 6. Odabemite: Isteklo vrijeme ruč. unosa

- 7. Pritisnite OK.
- 8. Odaberite jedno od sljedećega:
   1 min
   20 min
- 9. Pritisnite **OK**.

# Postavljanje registracijskog broja vozila (VRN)

Obično se registracijski broj vozila (VRN) postavlja tijekom instalacije. Međutim, ako VRN nedostaje, možete ga sami unijeti. Tvrtka samo jedanput može registrirati taj broj.

- 1. Pritisnite **OK** da prikažete izbornik.
- 2. Odaberite:
  - POSTAVKE
- 3. Pritisnite OK.
- 4. Odaberite:

Reg. broj

- 5. Pritisnite OK.
- 6. Unesi reg. broj se prikazuje. Pritisnite OK.
- 7. Odaberite državu i pritisnite OK.

- 8. Odaberite preferirani skup znakova (zadana postavka je Latinski 1) i pritisnite **OK**.
- Odaberite znak za prvi znak u registracijskom broju vozila i pritisnite OK. Ponavljajte dok ne unesete cijeli broj. Možete unijeti 13 znakova.
- 10. Odaberite simbol 🗸 i pritisnite **OK**.
- Pritisnite **OK** da potvrdite. Registracijski broj vozila je postavljen.

# Postavke DDS-a

Za tvrtku je raspoloživ određeni broj postavki DDS-a, pogledajte tablicu sa svim postavkama DDS-a.

#### Tablica sa svim postavkama DDS-a

Ova tablica sadrži sve postavke DDS-a.

- uključeno/isključeno prikaz se može uključiti (omogućiti) ili isključiti (onemogućiti).
- dani postavke za koliko dana unaprijed treba prikazati upozorenje ili prethodno upozorenje.

### Zasloni DDS-a

| Tekst zaslona                          | Postavka              | Opis                                                                                                    |
|----------------------------------------|-----------------------|----------------------------------------------------------------------------------------------------|
| Aktiviranje DDS-a                      | uključeno/isključeno  | Postavite ako se treba prikazati DDS ili ne. Ovo je raspoloživo za vozača i za tvrtku.                                                                                                    |
| Upozorenja DDS-a                       | uključeno/isključeno  | Postavite ako se upozorenja i prethodna upozorenja moraju prikazati<br>ili ne. Ovo je raspoloživo za vozača i za tvrtku.                                                                          |
| 0 = h                                  | stanka/<br>bez stanke | Postavite ako se POA (razdoblja raspoloživosti) registriraju kao stanka. Ovo je raspoloživo za tvrtku.                                                                                            |
| 9 sati                                 | uključeno/isključeno  | Ovo je prethodno upozorenje i upozorenje koje se prikazuju kada će<br>se uskoro dosegnuti dnevno vrijeme vožnje od 9 sati.                                                                        |
| dnevno<br>vrijeme vožnje               | uključeno/isključeno  | Ovo je prethodno upozorenje i upozorenje koje se prikazuju kada će se uskoro dosegnuti maksimalno dnevno vrijeme vožnje.                                                                          |
| tjedno<br>vrijeme vožnje               | uključeno/isključeno  | Ovo je prethodno upozorenje i upozorenje koje se prikazuju kada će se uskoro dosegnuti maksimalno tjedno vrijeme vožnje.                                                                          |
| dvotjedno<br>vrijeme vožnje            | uključeno/isključeno  | Ovo je prethodno upozorenje i upozorenje koje se prikazuju kada će se uskoro dosegnuti maksimalno dvotjedno vrijeme vožnje.                                                                       |
| dnevni/tjedni<br>odmor                 | uključeno/isključeno  | Prethodno upozorenje i upozorenje za razdoblje dnevnog/tjednog odmora.                                                                                                    |
| preuz. kartica<br>interval             | dana                  | Ovdje tvrtka može postaviti broj dana između preuzimanja kartica.                                                                                                    |
| preuz. vozilo<br>interval              | dana                  | Ovdje tvrtka može postaviti broj dana između preuzimanja tahograf.                                                                                                    |
| vrijeme vožnje<br>prethodno upozorenje | ssmm                  | Postavite koliko minuta (sati) unaprijed tahograf treba dati prethodno<br>upozorenje. Ova postavka utječe na sva prethodna upozorenja, osim<br>prethodnog upozorenja kontinuiranog vremena vožnje |
| istek kartice<br>prethodno upozorenje  | dana                  | Postavite koliko dana unaprijed tahograf treba dati prethodno upozorenje.                                                                                                    |

| preuz. kartica<br>prethodno upozorenje | dana                 | Postavite koliko dana unaprijed tahograf treba dati prethodno upozorenje.                     |
|----------------------------------------|----------------------|-----------------------------------------------------------------------------------------------|
| preuz. vozilo<br>prethodno upozorenje  | dana                 | Postavite koliko dana unaprijed tahograf treba dati prethodno upozorenje.                     |
| kalibriranje<br>prethodno upozorenje   | dana                 | Postavite koliko dana unaprijed tahograf treba dati prethodno upozorenje.                     |
| Automatski DDS<br>prikaz               | uključeno/isključeno | U ovoj postavki tahograf se može postaviti da automatski prikazuje standardni odabir prikaza. |

\_

#### Postavke WTD-a

| Tekst zaslona      | Postavka | Opis                                                                                                    |
|--------------------|----------|----------------------------------------------------------------------------------------------------|
| Uključivanje WTD-a | DA/NE    | Postavite ako se treba upotrijebiti (omogući) ili ne treba upotrijebiti WTD (onemogući). Ovo je raspoloživo za vozača i za tvrtku. |
| 6 sati             | DA/NE    | Postavite treba li prikazati 6 sati ranije prethodno upozorenje i 6 sati ranije upozorenje ili ne. Ovo je raspoloživo za tvrtku.   |
| 60 sati            | DA/NE    | Postavite treba li prikazati 60 sati ranije prethodno upozorenje i 60 sati ranije upozorenje ili ne. Ovo je raspoloživo za tvrtku. |
| ☑ = ☆              | DA/NE    | Razdoblje raspoloživosti izračunava se kao rad (DA) ili se ne izračunava kao rad (NE).                                             |
| 1. stanka          | 15,30,45 | Postavite duljinu stanke na 15, 30 ili 45 minuta                                                                                   |

Dio s referencijama sadrži dodatne informacije koje su katkad potrebne, ali se ne upotrebljavaju često. Ovaj dio sadrži:

- Simboli prikaza i ispisa sadrži popis simbola koji se upotrebljavaju na zaslonu i na ispisima.
- **Raspoloživi jezici** popis jezika za prikaz.
- **Raspoložive države** popis država koje se mogu odabrati kao mjesta.
- **Poruke zaslona** abecedno sortirani popis poruka, upozorenja i grešaka koje se mogu pojaviti na zaslonu.
- **Primjeri ispisa** sadrži većinu mogućih ispisa.
- ATEX Tahograf verzija Tahograf namijenjen uporabi u vozilima koja se upotrebljavaju za transport opasne robe.
- Kontakt s tvrtkom Stoneridge kako kontaktirati s tvrtkom Stoneridge.
- Kazalo

Spremite ovaj priručnik za vozača i tvrtku u vozilo. Ako se vozilo prodaje, proslijedite ovaj priručnik novom vlasniku zato što se Tahograf smatra dijelom vozila.

Lokalni predstavnik tvrtke Stoneridge vrlo će vam rado pomoći ako imate pitanja. Popis lokalnih predstavnika možete pronaći u poglavlju **Kontakt s tvrtkom Stoneridge** na stranici **87** 

# Simboli

Ovo je popis najčešće prikazivanih simbola na zaslonu i na ispisima.

| Simbol  | Opis                                                                       |
|---------|----------------------------------------------------------------------------|
| θ       | Funkcija nije raspoloživa                                                  |
| 1 🚺     | Vozač ili utor                                                             |
| 2 🛛     | Suvozačili utor                                                            |
|         | Kartica                                                                    |
| <b></b> | Izbaci                                                                     |
| *       | Rad                                                                        |
| Θ       | Vozač/vozač (način rada)                                                   |
| Ь       | Odmor/stanka                                                               |
| Ø       | Raspoloživo                                                                |
| ۵       | Prijelaz trajekt/vlak                                                      |
| IZVAN   | Izvan dosega, odnosno ne<br>izračunavaju se vremena<br>trajanja aktivnosti |
| •       | Lokalno vrijeme/mjesto                                                     |
| IÞ      | Početak dnevnog radnog razdoblja                                           |
| м       | Kraj dnevnog radnog<br>razdoblja                                           |
| 11      | Stanka                                                                     |
| +       | Od ili do                                                                  |
| •       | Pisač, ispis                                                               |

| Simbol                                     | Opis                                                    |
|--------------------------------------------|---------------------------------------------------------|
| e                                          | Papir                                                   |
| ۵                                          | Zaslon                                                  |
| X                                          | Obrada, pričekajte                                      |
| g                                          | Vrijeme, sat                                            |
| Koordiniran<br>o<br>univerzalno<br>vrijeme | Koordinirano univerzalno<br>vrijeme                     |
| 24 sata                                    | Dnevno                                                  |
|                                            | Tjedno                                                  |
|                                            | Dvotjedno                                               |
| Σ                                          | Ukupno/sažetak                                          |
| >                                          | Brzina                                                  |
| »                                          | Prekomjerna brzina                                      |
| ×                                          | Greške                                                  |
| !                                          | Događaji                                                |
| ?                                          | Prethodno<br>upozorenje/pitanje/nepozna<br>ta aktivnost |
| T                                          | Radionica                                               |
| Ó                                          | Tvrtka                                                  |
| ۵                                          | Kontrolor                                               |
| B                                          | Proizvođač                                              |
| 8                                          | Sigurnost                                               |
| Ŧ                                          | Vanjsko<br>pohranjivanje/preuzimanje                    |

| Simbol          | Opis                                        |
|-----------------|---------------------------------------------|
| £               | Gumbi                                       |
| ~               | Završeno                                    |
| A               | Tahograf (JV), vozilo                       |
| ٥               | Veličina guma                               |
| Л               | Senzor                                      |
| ÷               | Napajanje                                   |
| Ē               | Ispis                                       |
| 5               | Ispis, podizbornik                          |
| 8               | Zaključavanje tvrtke                        |
| ۰ <sup>۴0</sup> | Mjesta                                      |
| 0+0             | Mjesta, podizbornik                         |
| c               | Postavke                                    |
| ×               | Program za utvrđivanje<br>položaja GNSS-om  |
| 3               | ITS sučelje                                 |
| ۲               | Program za daljinsku<br>komunikaciju (DSRC) |

# Kombinacije simbola

Sljedeće kombinacije simbola su najčešće.

| Simboli | Opis                                     |
|---------|------------------------------------------|
| ●Ⅰ►     | Mjesto početka dnevnog radnog razdoblja  |
| ▶ ●     | Mjesto kraja dnevnog radnog<br>razdoblja |

| Simboli    | Opis                                                |
|------------|-----------------------------------------------------|
| G 🕈        | Od vremena (koordinirano univerzalno vrijeme)       |
| <b>→</b> 0 | Do vremena (koordinirano univerzalno vrijeme)       |
| • 0        | Lokalno vrijeme                                     |
| 00         | Vožnja tima                                         |
| ⊙          | Vrijeme dvotjedne vožnje                            |
| OUT →      | Izvan dosega - početak                              |
| ♦ OUT      | Izvan dosega - kraj                                 |
| ¢→         | Način prijevoza trajekt/vlak -<br>početak           |
| ÷₽         | Način prijevoza trajekt/vlak - kraj                 |
| ⊙ I▶       | Akumulirano vrijeme vožnje<br>trenutačnog dana      |
| ΨO         | Niska temperatura pisača                            |
| ↑ O        | Visoka temperatura pisača                           |
| ₽          | Nema kartice                                        |
| ⊙ ∎        | Kartica za vozača                                   |
| TH         | Kartica za radionicu                                |
|            | Kartica za tvrtku                                   |
|            | Kontrolna kartica                                   |
| • 1        | Kontrolno mjesto                                    |
| ₽.⇒        | Iz vozila                                           |
| ΘĦ         | Položaj nakon 3 sata<br>akumuliranog vremena vožnje |

# Raspoloživi jezici

Kada umetnete svoju karticu za vozača, Tahograf automatski mijenja jezik na kartici. Međutim, možete odabrati bilo koji od sljedećih jezika.

| Jezik      | Jezik na<br>hrvatskom |
|------------|-----------------------|
| Български  | Bugarski              |
| Ceština    | Češki                 |
| dansk      | Danski                |
| Deutsch    | Njemački              |
| eesti      | Estonski              |
| Ελληνικά   | Grčki                 |
| Engleski   | Engleski              |
| español    | Španjolski            |
| français   | Francuski             |
| islenska   | Islandski             |
| italiano   | Talijanski            |
| latviesu   | Latvijski             |
| lietuviu   | Litvanski             |
| magyar     | Mađarski              |
| Nederlands | Nizozemski            |
| norsk      | Norveški              |
| polski     | Poljski               |
| português  | Portugalski           |

| Jezik          | Jezik na<br>hrvatskom |
|----------------|-----------------------|
| românã         | Rumunjski             |
| русский        | Ruski                 |
| slovencina     | Slovački              |
| slovenscina    | Slovenski             |
| suomi          | Finski                |
| svenska        | Švedski               |
| shqip          | Albanski              |
| bosanski       | Bosanski              |
| hrvatski       | Hrvatski              |
| Македонски јаз | Makedonski            |
| srpski         | Srpski                |
| Türşke         | Turski                |
| Україна        | Ukrajinski            |

# Raspoložive države

Možete odabrati sljedeće države kao mjesto na svojem Tahograf.

| Država      |  |
|-------------|--|
| Albanija    |  |
| Andora      |  |
| Armenija    |  |
| Austrija    |  |
| Azerbajdžan |  |
| Bjelorusija |  |
|             |  |

| Država            |
|-------------------|
| Belgija           |
| Bosna/Hercegovina |
| Bugarska          |
| Hrvatska          |
| Cipar             |
| Češka Republika   |
| Danska            |
| Estonija          |
| Ovčji otoci       |
| Finska            |
| Francuska         |
| Gruzija           |
| Njemačka          |
| Grčka             |
| Mađarska          |
| Island            |
| Irska             |
| Italija           |
| Kazahstan         |
| Latvija           |
| Lihtenštajn       |
| Litva             |
| Luksemburg        |
| Makedonija        |
| Malta             |

| Država               |
|----------------------|
| Monako               |
| Crna Gora            |
| Nizozemska           |
| Norveška             |
| Poljska              |
| Portugal             |
| Republika Moldavija  |
| Rumunjska            |
| Ruska Federacija     |
| San Marino           |
| Srbija               |
| Slovačka             |
| Slovenija            |
| Španjolska - regije  |
| - Andaluzija         |
| - Aragon             |
| - Asturija           |
| - Baleari            |
| - Kanarski otoci     |
| - Kantabrija         |
| - Kastilja-La-Mancha |
| - Kastilja-León      |
| - Katalonija         |
| - Ekstremadura       |
| - Galicija           |

| Država            |                     |
|-------------------|---------------------|
| - La Rioja        |                     |
| - Madrid          |                     |
| - Murcia          |                     |
| - Navara          |                     |
| - Baskija         |                     |
| - Valencija       |                     |
| Švedska           |                     |
| Švicarska         |                     |
| Turska            |                     |
| Turkmenistan      |                     |
| Ukrajina          |                     |
| Ujedinjena Kralje | vina , uključujući: |
| - Alderney        |                     |
| - Guernsey        |                     |
| - Otok Man        |                     |
| - Jersey          |                     |
| - Gibraltar       |                     |
| Uzbekistan        |                     |
| Vatikan           |                     |
| Jugoslavija       |                     |
| Europska zajedni  | са                  |
| Ostatak Europe    |                     |
| Ostatak svijeta   |                     |

# Ugrađeno testiranje

Ugrađeno testiranje može se upotrijebiti za provjeru sljedećih komponenti tahografa za ispravan rad:

- Zaslon 🛛
- Kartica za vozača 🛾
- Gumbi §
- Pisač ▼
- Preokretanje prikaza Ż

Obavite ugrađeno testiranje na sljedeći način, ali uzmite u obzir da je ugrađeno testiranje raspoloživo samo kada je vozilo nepokretno.

- 1. Pritisnite gumbe**OK** i odaberite: POSTAUKE
- 2. Ponovno pritisnite OK.
- 3. Odaberite:

Ugrađeno testiranje

- 4. Pritisnite OK.
- 5. Odaberite jednu od pet kategorija testiranja i pritisnite **OK**.

| Vrsta testiranja                | Opis                                                                                                    | Radnja ako testiranje nije uspješno                                                                                                    |
|---------------------------------|----------------------------------------------------------------------------------------------------|----------------------------------------------------------------------------------------------------|
| □ Zaslon                        | <b>Testiranje zaslona</b><br>Zaslon prikazuje pozitivan prikaz, negativan prikaz i<br>uzorak svakog pravokutnika za jednu sekundu.                                      | Posjetite pametnu radionicu za tahograf kako<br>biste provjerili tahograf ako zaslon nije čitljiv.<br>Ako je zaslon nečitljiv, tahograf mora biti uklonjen<br>iz uporabe i zamijenjen.                                                                                                    |
| ∎ Kartica za vozača             | Testiranje umetnutih kartica za vozača<br>Mora postojati kartica za vozača u odgovarajućem<br>utoru. Naziv vlasnika kartice očitava se i prikazuje<br>na dvije sekunde. | Ako se kartica prijavi kao neispravna, provjerite s<br>drugom karticom da budete sigurni da tahograf<br>radi.<br>Ako se tahograf čini neispravnim, posjetite<br>pametnu tahograf radionicu da provjerite<br>opremu.<br>Ako je kartica za vozača stvarno neispravna,<br>obratite se odgovornoj instituciji u državi u kojoj je<br>izdana kartica za vozača. |
| <i>§</i> Gumb                   | <b>Testiranje gumba</b><br>Traži se da pritisnete gumbe jedan po jedan s lijeva<br>na desno u roku od dvije sekunde, u protivnom<br>testiranje neće biti uspješno.      | Pažljivo očistite onečišćene gumbe vlažnom<br>krpom i blagim sredstvom za čišćenje.<br>Posjetite pametnu tahograf radionicu da<br>provjerite tahograf ako gumb više puta zakazuje.                                                                                                    |
| ▼ Pisač                         | <b>Testiranje pisača</b><br>Ispisuje probnu stranicu da provjeri funkcionalnost<br>pisača.                                                                              | Provjerite kasetu za papir i po potrebi umetnite<br>novi kolut za papir ili zamijenite kasetu.<br>Posjetite pametnu tahograf radionicu da<br>provjerite tahograf ako pisač i dalje ne radi.                                                                                                    |
| <sup>2</sup> Preokrenuti prikaz | <b>Testiranje funkcije preokrenutog prikaza</b><br>Pregled prikaza preokreće se na dvije sekunde.                                                                       | Posjetite pametnu tahograf radionicu kako biste<br>provjerili tahograf ako zaslon nije čitljiv.                                                                                                    |

#### Druga testiranja

| Vrsta testiranja     | Opis                                                                                                    | Radnja ako testiranje nije uspješno                                                     |
|----------------------|----------------------------------------------------------------------------------------------------|-----------------------------------------------------------------------------------------|
| Testiranje GNSS-a    | Provjerite program GNSS-a Pokrenite<br>"Informacija" ► "Pregled GNSS-a uživo" da<br>ispitate program GNSS-a.                                                  | Provjerite ometa li vanjski odašiljač signal satelita<br>GNSS-a.                        |
| Druge aktivne greške | Prikaži sve trenutačno aktivne događaje i greške.<br>Prebaci ključ za paljenje s isključeno na uključeno.<br>Sada se prikazuju sve trenutačno aktivne greške. | Pogledajte <b>Poruke zaslona</b> na stranici <b>50</b> za radnje za svaku vrstu greške. |

## Poruke zaslona

Postoje četiri vrste poruka koje se mogu vidjeti na zaslonu.

- **Poruke** sadrži informacije o procesima ili podsjetnicima za vozača. Poruke se ne pohranjuju i ne mogu se ispisati. Pritisnite gumb **Natrag** da obrišete poruku.
- Prethodna upozorenja pojavljuju se kao rani podsjetnici za upozorenja. Prethodna upozorenja, osim onih povezanih s DDS-om i WTD-om, pohranjuju se i mogu se ispisati. Dvaput pritisnite gumb **OK** da obrišete prethodno upozorenje.
- Upozorenja- pojavljuje se u slučaju npr. prevelike brzine ili kršenja zakona ili ako tahograf ne može snimati. Upozorenja se pohranjuju i mogu se ispisati. Dvaput pritisnite gumb **OK** da obrišete upozorenje.

 Greške - su kritičnije od upozorenja i prikazuju se ako se zabilježi greška u tahograf, u senzoru ili kartici za vozača. Osim toga, greške se prikazuju ako se zabilježi manipulacija opreme. Greška-ovi se pohranjuju i mogu se ispisati. Pritisnite gumb OK da potvrdite Greška.

| Zaslon                             | Opis                                                                                                    | Radnja                                                                                                    |
|------------------------------------|----------------------------------------------------------------------------------------------------|----------------------------------------------------------------------------------------------------|
| Θ                                  | Poruka<br>Unos nije moguć tijekom vožnje. Povezano s<br>rukovateljem.                                                                          | Zaustavite vozilo i ponovno pokušajte unos.                                                                                                    |
| XX Odsutnost<br>inf. o pol. GNSS-a | JV ne može otkriti valjani signal satelita GNSS-a<br>dulje vrijeme                                                                             | Osigurajte da antena GNSS-a nije prekrivena ili da<br>nije u blizini velikih metalnih dijelova                                                                                                    |
| !∎ Već u<br>načinu rada za tvrtku  | Poruka<br>Dvije kartice za tvrtku umetnute. Druga kartica bit<br>će izbačena bez obrade (obavljene<br>autentikacije). Povezano s rukovateljem. | Umetnite samo jednu karticu za tvrtku.                                                                                                    |
| !080 Zakazivanje<br>aut. kartice   | Greška<br>Sigurnosna provjera tahografa za karticu u utoru<br>1 nije uspjela. Slična poruka za utor 2. Povezano<br>s tahografom.               | Izbacite karticu i pregledajte je.<br>Očistite karticu mekom, vlažnom krpom i pokušajte<br>ponovno.<br>I dalje postoji neispravnost - obavite<br>samotestiranje, pogledajte naslov <b>Druga</b><br><b>testiranja</b> na stranici <b>49</b> .<br>I dalje postoji neispravnost - posjetite radionicu da<br>provjerite opremu. |

| Zaslon                                      | Opis                                                                                                    | Radnja                                                                                                    |
|---------------------------------------------|----------------------------------------------------------------------------------------------------|----------------------------------------------------------------------------------------------------|
| ×∎0 Greška<br>kontiso                       | Greška<br>Kortina u utoru 1 ja pojapravna Sližna poruka za                                                                  | Izbacite karticu i pregledajte je.                                                                                                    |
| Kartice                                     | utor 2. Povezano s karticom.                                                                                                | Očistite karticu mekom, vlažnom krpom i pokušajte<br>ponovno.                                                                         |
|                                             |                                                                                                    | l dalje postoji neispravnost - obavite<br>samotestiranje, pogledajte naslov <b>Druga</b><br><b>testiranja</b> na stranici <b>49</b> . |
|                                             |                                                                                                    | l dalje postoji neispravnost - posjetite radionicu da<br>provjerite opremu.                                                           |
| 1 <b>000</b> Preklapanje<br>Uremena kartice | Upozorenje<br>Posljednje vrijeme izvlačenja umetnute kartice za                                                             | Provjerite datum/vrijeme tahografa i promijenite ga                                                                                   |
| Vi chena kai vite                           | vozača kasnije je od datuma/vremena tahografa.<br>Povezano s tahografom                                                     | Pričekajte da istekne razdoblje preklapanja.                                                                                          |
| !∎∎ Konflikt<br>kartice                     | Upozorenje<br>Otkrivena je neodgovarajuća kombinacija kartice.<br>Povezano s karticom.                                      | Izvucite karticu koja izaziva konflikt.                                                                                               |
| !∎⇒×⊠ Izbacivanje kartice                   | Poruka                                                                                                    | Izbacite karticu i pregledajte je.                                                                                                    |
| bez pohranjivanja                           | Podaci se ne mogu pohraniti na karticu izvučenu<br>iz utora 2 zbog greške. Slična poruka za utor 1,<br>Povezano s karticom. | Očistite karticu mekom, vlažnom krpom i pokušajte ponovno.                                                                            |
|                                             |                                                                                                    | l dalje postoji neispravnost - obavite<br>samotestiranje, pogledajte naslov <b>Druga</b><br><b>testiranja</b> na stranici <b>49</b> . |
|                                             |                                                                                                    | l dalje postoji neispravnost - posjetite radionicu da<br>provjerite opremu.                                                           |

| Zaslon                                       | Opis                                                                                                    | Radnja                                                                                                    |
|----------------------------------------------|----------------------------------------------------------------------------------------------------|----------------------------------------------------------------------------------------------------|
| <b>GBO</b> Kartica<br>istekla                | Poruka<br>Kartica u utoru 1 je istekla. Slična poruka za utor<br>2. Povezano s rukovateljem.                                                        | Uklonite karticu i zamijenite je valjanom.                                                                                                    |
| 0!00<br>Istek valjanosti kartice             | Poruka<br>Kartica u utoru 1 istječe (dan/mjesec). Slična<br>poruka za utor 2. Povezano s rukovateljem.                                              | Obratite se odgovornoj instituciji da dobijete novu karticu.                                                                                                    |
| !∎⊙ Kartica umet.<br>tijekom vožnje          | Upozorenje<br>Umetnuta je kartica za vozača dok je vozilo bilo u<br>pokretu. Povezano s rukovateljem.                                               | Nastavite putovanje ako je kartica za vozača valjana.                                                                                                    |
| !û <b>+</b> ∎⊠ Greška<br>integriteta kartice | Greška<br>Otkriveni su oštećeni podaci pri očitavanju<br>podataka s kartice u utoru 2 na tahograf. Slična<br>poruka za utor 1. Povezano s karticom. | Izbacite karticu i pregledajte je.<br>Očistite karticu mekom, vlažnom krpom i pokušajte<br>ponovno.<br>I dalje postoji neispravnost - obavite<br>samotestiranje, pogledajte naslov <b>Druga</b><br><b>testiranja</b> na stranici <b>49</b> .<br>I dalje postoji neispravnost - posjetite radionicu da<br>provjerite opremu. |
| ≁⁄ Promjene pohranjene                       | Poruka<br>Iskočna poruka kojom potvrđujete da je promjena<br>pohranjena.                                                                            | Nije potrebna druga radnja.                                                                                                    |

| Zaslon                               | Opis                                                                                                    | Radnja                                                                                                    |
|--------------------------------------|----------------------------------------------------------------------------------------------------|----------------------------------------------------------------------------------------------------|
| ?⊡⊫ dnevno vrijeme vožnje            | Prethodno upozorenje - dnevno vrijeme vožnje 9<br>sati<br>Upozorenje - dnevno vrijeme vožnje 9 sati<br>Prethodno upozorenje - dnevno vrijeme vožnje<br>Tri različita upozorenja za dosezanje dopuštenog<br>vremena vožnje. |                                                                                                    |
| !0A/A Greška<br>integriteta podataka | GreškaPodaci korisnika pohranjeni u tahograf<br>sadrže greške.Povezano s tahografom                                                                                                    | Posjetite radionicu za pametni tahograf da provjerite opremu.                                                                                                    |
| I×I Preuzimanje<br>nije uspjelo      | Upozorenje<br>Neuspjeli pokušaj preuzimanja podataka iz<br>tahograf. Povezano s tahografom/kartice.                                                                                                    | Provjerite spajač i opremu za preuzimanje.<br>Ponovno pokušajte preuzimanje.<br>Ako i dalje postoji greška<br>Tahograf greška -<br>Posjetite radionicu za pametni tahograf da<br>provjerite opremu. |
| Ø!∎Į d/m<br>preuzimanje kartice      | Poruka<br>Označava vrijeme do sljedećeg preuzimanja<br>kartice (Dan/mjesec) u utoru 1. Slična poruka za<br>utor 2                                                                                                    | Pripremite se za preuzimanje.                                                                                                    |
| !AĮ d/m<br>preuzimanje vozila        | Poruka<br>Označava vrijeme do sljedećeg preuzimanja iz<br>tahograf (Dan/mjesec).                                                                                                    | Pripremite se za preuzimanje.                                                                                                    |

| Zaslon                                | Opis                                                                                                    | Radnja                                                                                                    |
|---------------------------------------|----------------------------------------------------------------------------------------------------|----------------------------------------------------------------------------------------------------|
| I✓I Preuzimanje<br>završeno           | Poruka<br>Postupak tahograf preuzimanja uspješno je<br>završen.                                                          | Nije potrebna druga radnja.                                                                                                    |
| ⊡0⁄0× Vožnja<br>ne može otvoriti utor | Poruka<br>Postoji pokušaj otvaranja utora dok je vozilo u<br>pokretu. Povezano s rukovateljem.                           | Zaustavite vozilo. Ladica za karticu može se otvoriti samo kada je vozilo zaustavljeno.                                                                                |
| !⊡∎ Vožnja s/bez<br>valjane kartice   | Upozorenje<br>Vožnja bez odgovarajuće kartice ili s<br>neodgovarajućom kombinacijom kartice.<br>Povezano s rukovateljem. | Zaustavite i uklonite neodgovarajuću karticu.                                                                                                    |
| !⊡⊫ kraj<br>dnevne vožnje             | Upozorenje<br>Maksimalno vrijeme dnevne vožnje                                                                           |                                                                                                    |
| !Ol kraj<br>tjedne vožnje             | Upozorenje<br>Maksimalno vrijeme tjedne vožnje                                                                           |                                                                                                    |
| <b>!* </b> kraj<br>tjedne vožnje      | Upozorenje<br>Tjedno radno vrijeme je dosegnuto u skladu s<br>propisom WTD-a od 60 sati.                                 |                                                                                                    |
| !⊡∥ kraj<br>dvotjedne vožnje          | Upozorenje<br>Maksimalno vrijeme dvotjedne vožnje                                                                        |                                                                                                    |
| fn× Funkcija<br>nije moguća           | Poruka<br>Željena funkcija ne može se izvršiti. Povezano s<br>tahografom.                                                | Provjerite je li tahograf postavljen na odgovarajući<br>način rada.<br>Ako zaslon i dalje prikazuje - Posjetite radionicu za<br>pametni tahograf da provjerite opremu. |

| Zaslon                                      | Opis                                                                                                    | Radnja                                                                                                    |
|---------------------------------------------|----------------------------------------------------------------------------------------------------|----------------------------------------------------------------------------------------------------|
| !®A Sabotaža<br>hardvera                    | Greška<br>Kartica je uklonjena na silu. Povezano s<br>rukovateljem.                                                                                                    | Posjetite radionicu za pametni tahograf da provjerite opremu.                                                                                                    |
| !∎ Umetanje<br>nevaljane kartice            | Upozorenje<br>Nevaljana kartica umetnuta je u utor. Povezano s<br>rukovateljem.                                                                                                    | Izbacite nevaljanu karticu.                                                                                                    |
| !∎AØ Posljednja sesija<br>nije zatvorena OK | Upozorenje<br>Kartica za vozača u ladici 1 izbačena je<br>neodgovarajuće tijekom posljednje sesije.<br>Prethodno izvlačenje kartice u ladici 1 nije završio<br>pravilno tahograf. Slična poruka za utor 2.<br>Povezano s karticom. | Izbacite karticu i pregledajte je.<br>Očistite karticu mekom, vlažnom krpom i pokušajte<br>ponovno.<br>I dalje postoji neispravnost - obavite<br>samotestiranje, pogledajte naslov <b>Ugrađeno</b><br><b>testiranje</b> na stranici <b>47</b> . |
| <sup>§</sup> →⁄ Zaključavanje završeno      | Poruka<br>Zaključavanje je završeno.                                                                                                    | Nije potrebna druga radnja.                                                                                                    |
| ←§⁄ Otključavanje završeno                  | Poruka<br>Otključavanje je završeno.                                                                                                    | Nije potrebna druga radnja.                                                                                                    |
| ! <b>≜o 30'</b> <sub>maks</sub> .<br>prekid | Označavanje preostalog vremena prekida                                                                                                    |                                                                                                    |
| M! Memorija puna!                           | Poruka<br>Memorija ručnih unosa puna. Povezano s<br>rukovateljem.                                                                                                    | Promijenite ručne unose tako da ukupni broj unosa<br>bude manji.                                                                                                    |

| Zaslon                                          | Opis                                                                                                    | Radnja                                                                                                    |
|-------------------------------------------------|----------------------------------------------------------------------------------------------------|----------------------------------------------------------------------------------------------------|
| Novo vrijeme?<br>●© 03:01                       | Poruka<br>Promjene ljetnog računanja vremena.                                                                                                    | Odgovorite <b>DA</b> da pokrenete ili završite ljetno<br>računanje vremena.<br>Odgovorite <b>NE</b> ili pritisnite gumb <b>Natrag</b> za da<br>biste otkazali. |
| !ATd/m<br>sljedeće kalibriranje                 | Upozorenje<br>Sljedeće obvezno kalibriranje mora se obaviti<br>(d/m = Dan/mjesec).                                                                                                    | Plan za kalibriranje.                                                                                                    |
| !⊡/T∎ Nema kartice za<br>vozača/<br>radionicu   | Poruka<br>Odabrana je funkcija koja zahtijeva umetnutu<br>karticu za vozača ili radionicu. Povezano s<br>rukovateljem.                                                                | Posjetite radionicu za pametni tahograf da provjerite opremu.                                                                                                  |
| !@∏? Nema<br>dodatnih detalja                   | Greška<br>Pojavila se nepoznata vrsta greške senzora.<br>Povezano sa senzorom pokreta.                                                                                                | Posjetite radionicu za pametni tahograf da provjerite opremu.                                                                                                  |
| >><br>Prevelika brzina                          | Upozorenje<br>Brzina vozila je prekoračila ograničenje brzine<br>postavljeno za jednu minutu i ona se pohranjuje.<br>Povezano s rukovateljem.                                         | Pratite određeno ograničenje brzine.<br>Saznajte maksimalnu brzinu dopuštenu za vozilo.                                                                        |
| >>? Prethodno upozorenje<br>o prevelikoj brzini | Upozorenje<br>Vozilo prekoračuje ograničenje za preveliku<br>brzinu.<br>Nakon 1 (jedne) minute kontinuirane prevelike<br>brzine upozorenje se pohranjuje. Povezano s<br>rukovateljem. | Pratite određeno ograničenje brzine.                                                                                                    |

-

| Zaslon                           | Opis                                                                                                    | Radnja                                                                                                    |
|----------------------------------|----------------------------------------------------------------------------------------------------|----------------------------------------------------------------------------------------------------|
| !† Prekid<br>napajanja           | Upozorenje<br>Napon tahograf napajanja je ispod ili iznad<br>ograničenja za ispravan rad ili je isključen.<br>Povezano s vozilom.<br>Upozorenje<br>Napajanje tahografa prekinuto je za više od 200<br>milisekundi. Napon pokretanja ne bi trebao<br>izazvati ovaj događaj. Događaj se ne pojavljuje u<br>načinu rada za kalibriranje. Povezano s vozilom. | Posjetite radionicu za pametni tahograf da<br>provjerite opremu.                                                                                                    |
| ♥↑O Visoka temperatura<br>pisača | Poruka<br>Ispis se ne može pokrenuti ili je trenutačni ispis<br>prekinut zato što je temperatura pisača<br>previsoka. Povezano s pisačem.                                                                                                    | Pričekajte da temperatura pisača bude u<br>dopuštenom rasponu i ponovno pokušajte ispis.<br>Posjetite radionicu za pametni tahograf da<br>provjerite opremu.                                   |
| V↓† Napajanje<br>pisača slabo    | Poruka<br>Trenutačni ispis prekinut je zato što je ulazni<br>napon za tahograf prenizak. Povezano s vozilom.                                                                                                    | Provjerite da je paljenje uključeno.<br>Provjerite napon baterije vozila, spojeve itd.<br>Ako je pisač i dalje neispravan - Posjetite radionicu<br>za pametni tahograf da provjerite opremu.   |
| ♥↓O Niska<br>temperatura pisača  | Poruka<br>Ispis se ne može pokrenuti zato što je<br>temperatura pisača preniska. Povezano s<br>pisačem.                                                                                                    | Pričekajte da temperatura pisača bude u<br>dopuštenom rasponu i ponovno pokušajte ispis.<br>Ako je pisač i dalje neispravan - Posjetite radionicu<br>za pametni tahograf da provjerite opremu. |
| V°× Pisač bez<br>papira          | Poruka<br>Trenutačni ispis prekinut je zato što je pisač bez<br>papira.                                                                                                    | Zamijenite papir.                                                                                                    |

| Zaslon                                     | Opis                                                                                                    | Radnja                                                                           |
|--------------------------------------------|----------------------------------------------------------------------------------------------------|----------------------------------------------------------------------------------|
| Ispis<br>zauzet <b>ma</b>                  | Poruka<br>Ispis je u tijeku.                                                                                               | Pričekajte da ispis završi.<br>Pritisnite i držite gumb Natrag da otkažete ispis |
| ▼×▼ Ispis<br>otkazan                       | Poruka<br>Trenutačni ispis je otkazan.                                                                                     | Nije potrebna druga radnja.                                                      |
| ▼×▼ Ispis<br>završen                       | Poruka<br>Trenutačni ispis je završen.                                                                                     | Nije potrebna druga radnja.                                                      |
| >4 1/2h? Podsjetnik<br>preostale četvrtine | Poruka<br>Vozač ima još 15 minuta dok se ne prekorači<br>maksimalno zakonsko kontinuirano vrijeme vožnje<br>od 4 1/2 sata. | Pronađite odgovarajuće mjesto da uzmete stanku u sljedećih 15 minuta.            |
| <b>?*6h</b> podsjetnik<br>za stanku        | Prethodno upozorenje<br>Podsjetnik za stanku u skladu s propisom WTD-a<br>od 6 sati.                                       |                                                                                  |
| ?▶lh podsjetnik<br>za dnevni odmor         | Prethodno upozorenje<br>Podsjetnik za dnevni odmor.                                                                        |                                                                                  |
| !▶lhh podsjetnik<br>za tjedni odmor        | Prethodno upozorenje<br>Podsjetnik za tjedni odmor.                                                                        |                                                                                  |
| X <b>Y</b> Daljinsko<br>otkrivanje greške  | Greška<br>Ne mogu komunicirati s programom za daljinsko<br>otkrivanje (DSRC)                                               | Posjetite radionicu za pametni tahograf da provjerite opremu.                    |
| ! <b>8A</b> × Kršenje<br>sigurnosti        | Otkrivena je manipulacija hardvera                                                                                         | Posjetite radionicu za pametni tahograf da provjerite opremu.                    |
| !01 Neuspjela<br>aut. senzora              | Greška<br>tahograf ne otkriva senzor. Povezano sa<br>senzorom pokreta.                                                     | Posjetite radionicu za pametni tahograf da provjerite opremu.                    |

| Zaslon                                       | Opis                                                                                                    | Radnja                                                        |
|----------------------------------------------|----------------------------------------------------------------------------------------------------|---------------------------------------------------------------|
| !@∏A Neuspjela<br>aut. senzora               | Greška<br>tahograf ne prepoznaje spojeni senzor kao<br>instalirani. Povezano sa senzorom pokreta.<br>Greška<br>Otkriven je neuspješan pokušaj autentikacije<br>senzora pokreta. Povezano sa senzorom<br>pokreta. | Posjetite radionicu za pametni tahograf da provjerite opremu. |
| ! <b>1=0</b> Kvar<br>kabela senzora          | Upozorenje<br>Nisu primljeni impulsi iz senzora pokreta, ali su<br>primljeni šifrirani podaci.Povezano sa senzorom<br>pokreta                                                                                    | Posjetite radionicu za pametni tahograf da provjerite opremu. |
| !Л>0 Kvar<br>kabela senzora                  | Upozorenje<br>Primljeni su impulsi iz senzora pokreta, ali šifrirani<br>podaci nedostaju ili ne odgovaraju. Povezano sa<br>senzorom pokreta.                                                                     | Posjetite radionicu za pametni tahograf da provjerite opremu. |
| ×1A Komunik.<br>greška senzora               | Greška<br>Komunikacijska greška senzora pokreta.<br>Povezano sa senzorom pokreta.                                                                                                    | Posjetite radionicu za pametni tahograf da provjerite opremu. |
| !Л Greška podataka<br>senzora                | Upozorenje<br>Zakazivanje signala između senzora pokreta i<br>tahograf. Povezano sa senzorom pokreta.                                                                                                    | Posjetite radionicu za pametni tahograf da provjerite opremu. |
| !@∏∕∏ Greška integriteta<br>podataka senzora | Greška<br>Unutrašnja greška senzora pokreta, zakazivanje<br>integriteta pohranjenih podataka. Povezano sa<br>senzorom pokreta                                                                                    | Posjetite radionicu za pametni tahograf da provjerite opremu. |

| Zaslon                                           | Opis                                                                                      | Radnja                                                                           |
|--------------------------------------------------|-------------------------------------------------------------------------------------------|----------------------------------------------------------------------------------|
| ×IA Senzor<br>nema potvrde                       | Greška<br>Komunikacijska greška senzora pokreta.<br>Povezano sa senzorom pokreta.         | Posjetite radionicu za pametni tahograf da provjerite opremu.                    |
| ×A←I Senzor<br>nema odgovora                     | Greška<br>Senzor pokreta i tahograf nemaju komunikaciju.<br>Povezano sa senzorom pokreta. | Posjetite radionicu za pametni tahograf da provjerite opremu.                    |
| !I‡ Senzor<br>nema signal napajanja              | Greška<br>Senzor pokreta nema napajanje. Povezano sa<br>senzorom pokreta.                 | Posjetite radionicu za pametni tahograf da provjerite opremu.                    |
| ×AI‡↑ Veliko<br>napajanje senzora                | Greška<br>Napajanje senzora pokreta preveliko. Povezano<br>sa senzorom pokreta.           | Posjetite radionicu za pametni tahograf da provjerite opremu.                    |
| ×Al‡↓ Slabo<br>napajanje senzora                 | Greška<br>Napajanje senzora pokreta preslabo. Povezano<br>sa senzorom pokreta.            | Posjetite radionicu za pametni tahograf da provjerite opremu.                    |
| A→T? Prethodno<br>upozorenje za servis           | Poruka<br>Sljedeće kalibriranje, prethodno upozorenje.                                    | Posjetite radionicu za pametni tahograf da provjerite opremu.                    |
| 9 <b>0</b> Vremenski konflikt<br>GNSS naprama JV | Poruka<br>Unutrašnji sat i sat GNSS-a razlikuju se za više od<br>jedne minute             | Osigurajte da antena GNSS-a nije prekrivena ili da signal GNSS-a nije izobličen. |
| >4 1/2h Vrijeme za<br>stanku                     | Poruka<br>Maksimalno zakonsko kontinuirano vrijeme<br>vožnje od 4 1/2 sata je isteklo.    |                                                                                  |
| <b>!*6h</b> vrijeme za<br>stanku                 | Upozorenje<br>Uzmite u skladu s propisom WTD-a od 6 sati                                  | Minimalna stanka od 15 minuta                                                    |

| Zaslon                                       | Opis                                                                                                    | Radnja                                                                                                    |
|----------------------------------------------|----------------------------------------------------------------------------------------------------|----------------------------------------------------------------------------------------------------|
| ∲lh vrijeme za<br>dnevni odmor               | Upozorenje<br>Upozorenje za početak dnevnog odmora.                                                                    |                                                                                                    |
| !A→T<br>Vrijeme za servis                    | Poruka<br>tahograf nije kalibriran.                                                                                    | Posjetite radionicu za pametni tahograf da provjerite opremu.                                                                                    |
| !⊳lhh vrijeme za<br>tjedni odmor             | Upozorenje<br>Upozorenje za početak tjednog odmora.                                                                    |                                                                                                    |
| ∎→© Isteklo vrijeme<br>tipka nije pritisnuta | Poruka<br>tahograf čeka na unos. Isteklo vrijeme nakon 1<br>minutu ili 20 minuta.                                      | Pritisnite odgovarajuće gumbe i završite postupak.<br>Isteklo vrijeme možete promijeniti u izborniku<br>Postavke.                                |
| ×∎⁄⊠∠× Ne mogu<br>otvoriti utor              | Poruka<br>Određena ladica za karticu ne može se otvoriti.<br>Povezano s tahografom.                                    | Provjerite da je paljenje uključeno.<br>Ako je ladica i dalje neispravna - Posjetite radionicu<br>za pametni tahograf da provjerite opremu.      |
| !@ЛЛ Neovl.<br>zamjena senzora               | Greška<br>Senzor je zamijenjen od posljednjeg uparivanja.<br>Povezano sa senzorom pokreta.                             | Posjetite radionicu za pametni tahograf da provjerite opremu.                                                                                    |
| !A∠× Neovl. otvaranje<br>JV-a                | Greška<br>Kućište jedinice Tahograf je otvoreno. Povezano<br>s tahografom.                                             | Posjetite radionicu za pametni tahograf da provjerite opremu.                                                                                    |
| !AΛ Konflikt<br>kretanja vozila              | Poruka<br>Podaci senzora pokreta GNSS-a i glavnih<br>senzora pokreta ne poklapaju se. Povezano sa<br>senzorom pokreta. | Posjetite radionicu za pametni tahograf da<br>provjerite opremu.<br>Provjerite rad senzora drugog izvora te glavni<br>senzor i njegovo ožičenje. |
| 日 <sub>12/10</sub><br>JV istek               | Upozorenje<br>tahograf (JV) istječe na prikazani datum.                                                                | Posjetite radionicu za pametni tahograf da zamijenite tahograf.                                                                                  |

| Zaslon                         | Opis                                                                                              | Radnja                                                        |
|--------------------------------|---------------------------------------------------------------------------------------------------|---------------------------------------------------------------|
| ×A JŲ<br>unutrašnja greška     | Greška<br>tahograf je otkrio unutrašnju grešku. Povezano s<br>tahografom.                         | Posjetite radionicu za pametni tahograf da provjerite opremu. |
| ?⊡l tjedno<br>vrijeme vožnje   | Prethodno upozorenje<br>Maksimalno vrijeme tjedne vožnje                                          |                                                               |
| ?≈  tjedno<br>radno vrijeme    | Prethodno upozorenje<br>Dosezanje tjednog radnog vremena u skladu s<br>propisom WTD-a od 60 sati. |                                                               |
| ?⊡∥ 2-tjedno<br>vrijeme vožnje | Prethodno upozorenje<br>Maksimalno vrijeme dvotjedne vožnje                                       |                                                               |

# Primjeri ispisa

Na sljedećim stranicama nalazi se određeni broj primjera ispisa koje možete odabrati za ISPIS.izbornik:

- Dnevni ispis (kartica) kartica 24 sata (uključujući lokalno vrijeme).
- Dnevni ispis (JV) vozilo 24 sata (uključujući lokalno vrijeme).
- Događaj i greške (kartica) događaj kartica.
- Događaj i greške (JV) događa j jv.
- Informacije o vremenu vožnje informacije o vremenu vožnje
- Tehnički podaci tehnički podaci.
- Prevelika brzina prevelika brzina
- Brzina vozila brzina vozila.
- Brzina motora (okr/min) brzina motora.
- Status D1/D2status D1/D2.
- List ručnih unosalist ruč.
   unosa.

#### Dnevni ispis (kartica)

Ovaj popis navodi sve aktivnosti pohranjene na karticu za vozača (ili karticu za suvozača) za odabrani datum (zakonski zahtjev). Upotrebljava se koordinirano univerzalno vrijeme.

Zaslon prikazuje sljedeće (u drugom retku):

kartica 24 sata

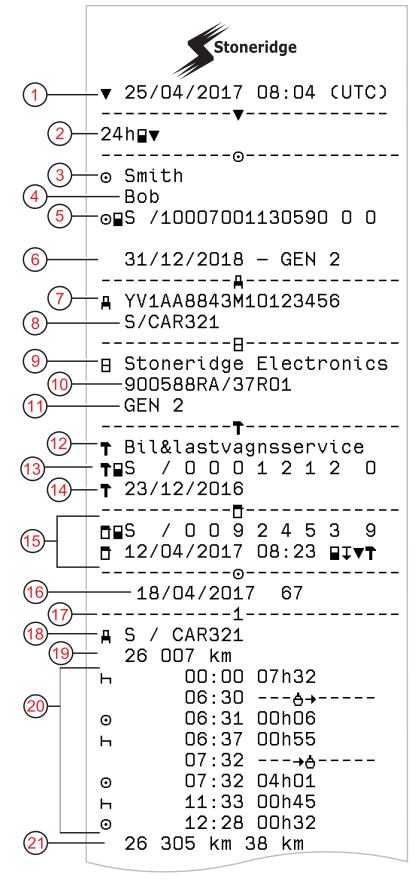

- 1. Datum i vrijeme ispisa
- 2. Vrsta ispisa (24 sata, kartica)
- 3. Prezime vlasnika kartice
- 4. Prvo ime vlasnika kartice
- 5. Vrsta kartice, identifikacije države i kartice.
- 6. Datum isteka i generacija kartice
- 7. Identifikacija vozila, VIN
- 8. Registracijski broj države vozila i registracijski broj vozila, VRN
- 9. Proizvođač Tahograf
- 10. Broj dijela Tahograf
- 11. Broj generacije Tahograf
- 12. Odgovorna radionica za posljednje kalibriranje.
- 13. Broj kartice za radionicu
- 14. Datum posljednjeg kalibriranja
- 15. Posljednja provjera kojoj je bio podvrgnut nadzirani vozač
- 16. Datum upita i brojač dnevne prisutnosti kartice
- 17. Ladica u koju je umetnuta kartica
- 18. VRN, registracijski broj vozila, za vozila u kojima je umetnuta kartica za vozača
- 19. Brojač kilometara vozila pri umetanju kartice
- 20. Aktivnosti s umetnutom karticom vozača, početak i vrijeme trajanja
- 21. Izvlačenje kartice: Brojač kilometara vozila i prevaljena udaljenost od posljednjeg umetanja za koje je poznat brojač kilometara

#### Dnevni ispis (kartica) nastavak

Da biste lakše provjerili aktivnosti na ispisu, možete odabrati lokalno vrijeme umjesto koordiniranog univerzalnog vremena. Ispis u svim ostalim vidovima sadrži iste informacije.

#### Napomena!

Tekst IZVAN PROPISA označava da ovaj ispis nije u skladu s nijednim propisom.

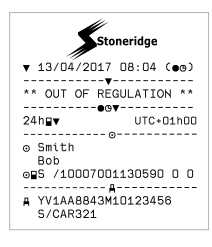

-----Σ------●▶10:29 S lon +018°01.0' (23) lat +58°22.2' (25) 07:29 26 007 km (26) (27) •12:41 S (28 lon +018°01.0' (29) 1at +59°22.2' (30 17:43 (31) 26 305 km o¥10:32 (33) lon +018°01.0' 34 lat +59°22.2' (35) 10:31 26 223 km (37) ⊙ 04h33 298 km 🛠 OOhOO Ø 00h00 08h17 ? 00h00 (39) ⊙⊙ 00h00 ----!×=----! AI(02) 23/01/2017 12:34 00h02 111 >> (02) 27/02/2017 13:53 (41)105 00h15 ×N (02) 01/03/2017 08:01 108 00h01 -!×=----!@n(02) 23/01/2017 12:34 ( 1) 00h02 111 (42) ⊙∎S /10007001130590 0 0 Timeout 13243 T• (44) Ē · 🖸 

- 22. Vrijeme i mjesto na početku dnevnog razdoblja
- 23. Zemljopisna dužina na početku dnevnog razdoblja
- 24. Zemljopisna širina na početku dnevnog razdoblja
- 25. Vrijeme posljednjeg položaja iz GNSS-a
- 26. Brojač kilometara na početku dnevnog razdoblja
- 27. Vrijeme i mjesto na kraju dnevnog razdoblja
- 28. Zemljopisna dužina na kraju dnevnog razdoblja
- 29. Zemljopisna širina na kraju dnevnog razdoblja
- 30. Vrijeme posljednjeg položaja iz GNSS-a
- 31. Brojač kilometara na kraju dnevnog razdoblja
- 32. Vrijeme nakon 3 sata akumulirane vožnje
- 33. Zemljopisna dužina nakon 3 sata akumulirane vožnje
- 34. Zemljopisna širina nakon 3 sata akumulirane vožnje
- 35. Vrijeme posljednjeg položaja iz GNSS-a
- 36. Brojač kilometara nakon 3 sata akumulirane vožnje
- 37. Ukupno trajanje i ukupna udaljenost vožnje
- 38. Ukupno trajanje rada i raspoloživo
- 39. Ukupno trajanje odmora i nepoznato
- 40. Ukupno trajanje aktivnosti tima
- 41. Događaji i greške s kartice za vozača
- 42. Događaji i greške s JV-a, jedinice vozila
- 43. Kontrolno mjesto
- 44. Potpis kontrolora
- 45. Potpis vozača

### Dnevni ispis (JV) (1/3)

M = Ručni unosi aktivnosti vozača.

Ovaj popis navodi sve aktivnosti pohranjene u tahograf (JV) za odabrani datum (zakonski zahtjev). Upotrebljava se koordinirano univerzalno vrijeme. Ispis ovisi o sljedećem:

- Ako nijedna kartica nije umetnuta, odaberite ili trenutačni dan ili bilo koji od osam prethodnih kalendarskih dana.
- Kada se umetne kartica, odaberite svaki dan pohranjen u tahograf, od najviše posljednjih 28 dana. Ako za odabrani datum nema raspoloživih podataka, ispis se neće pokrenuti.

Zaslon prikazuje sljedeće (u drugom retku):

#### Vozilo 24 sata

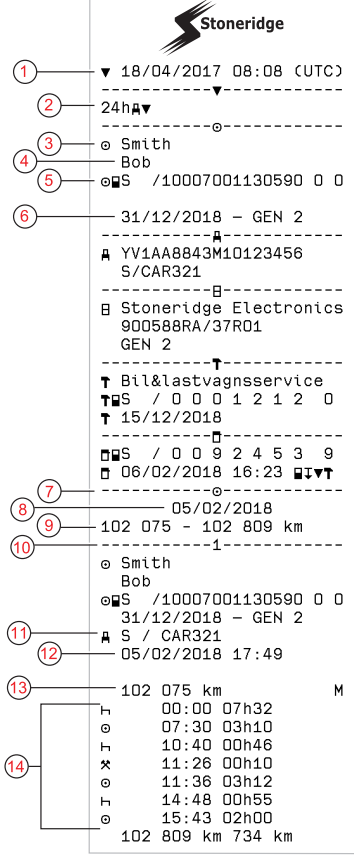

- 1. Datum i vrijeme ispisa
- 2. Vrsta ispisa (24 sata, JV)
- 3. Prezime vlasnika kartice
- 4. Prvo ime vlasnika kartice
- 5. Identifikacijski broj kartice i države
- 6. Datum isteka i generacija kartice
- 7. Aktivnosti pohranjene u JV po utoru kronološkim redoslijedom
- 8. Datum upita
- 9. Brojač kilometara vozila na 00:00 i 24:00
- 10. Vozač (utor 1)
- 11. Registracija države članice i registracijski broj vozila prethodno upotrijebljenog vozila
- 12. Datum i vrijeme izvlačenja kartice iz prethodnog vozila
- 13. Brojač kilometara vozila pri umetanju kartice
- 14. Aktivnosti s vremenom početka i trajanja

#### Dnevni ispis (JV) (2/3)

Da biste lakše provjerili aktivnosti na ispisu, možete odabrati lokalno vrijeme umjesto koordiniranog univerzalnog vremena. Ispis u svim ostalim vidovima sadrži iste informacije.

#### Napomena!

Tekst IZVAN PROPISA označava da ovaj ispis nije u skladu s nijednim propisom.

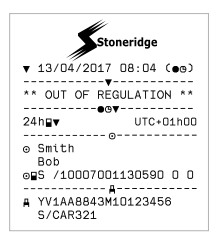

(15) 1⊙∎---●▶10:30 S 16 (17) l on +018001.1' (18) lat. +57022 2' (19)10:30 20 102 075 km (21) ▶●10:32 S (22)-lon +018001 0' (23) lat +57°22.3' (24 10:32 (25) -102 076 km 26 o∺10:30 (27) -lon +018º01.0' (28)lat. +59°22.2' (29) 10:29 102 365 km ₩ 14:26 +012002.8' l on lat +57°40.1' 14:26 102 635 km ∩ 8h22
 734 km 32 00h10 ☑ 00h00 祭 01h45 ? 00h00 ь

- Razdoblia bez kartice u utoru za vozača 15 16. Vrijeme i mjesto na početku dnevnog razdoblja 17 Zemljopisna dužina na početku dnevnog razdoblja 18. Zemliopisna širina na početku dnevnog razdoblia 19 Vrijeme posljednjeg položaja iz GNSS-a Brojač kilometara na početku dnevnog razdoblja 20 Vrijeme i mjesto na kraju dnevnog razdoblja 21. 22. Zemliopisna dužina na kraju dnevnog razdoblia 23. Zemljopisna širina na kraju dnevnog razdoblja Vrijeme posljednjeg položaja iz GNSS-a 24. Brojač kilometara na kraju dnevnog razdoblja 25 Vrijeme nakon 3 sata akumulirane vožnje 26. Zemljopisna dužina nakon 3 sata akumulirane vožnje 27. Zemljopisna širina nakon 3 sata akumulirane vožnje 28. 29. Vrijeme posljednjeg položaja iz GNSS-a
  - 30. Brojač kilometara nakon 3 sata akumulirane vožnje
  - 31. Ukupno trajanje i ukupna udaljenost vožnje
  - 32. Ukupno trajanje rada i raspoloživo
  - 33. Ukupno trajanje odmora i nepoznato

Dnevni ispis (JV) (3/3)

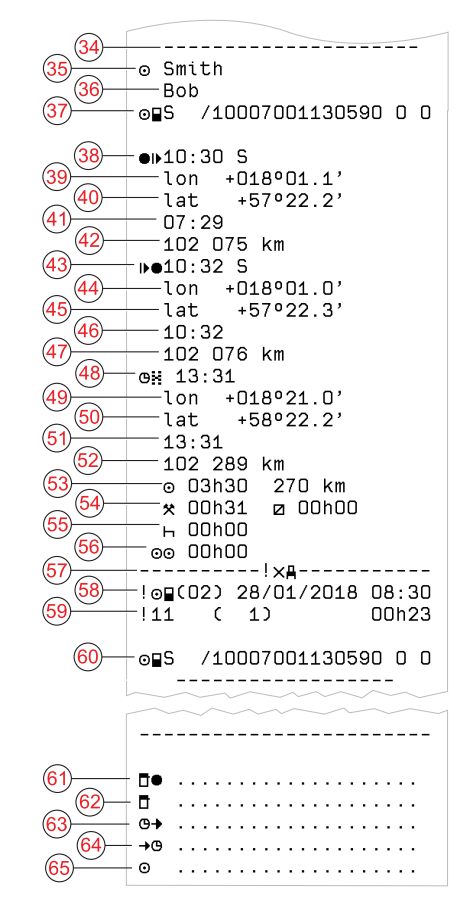

- 34. Identifikator zapisa (dnevni sažetak JV-a po vozaču)
- 35. Prezime vozača
- 36. Prvo ime vozača
- 37. Identifikacija kartice za vozača
- 38. Vrijeme i mjesto na početku dnevnog razdoblja
- 39. Zemljopisna dužina na početku dnevnog razdoblja
- 40. Zemljopisna širina na početku dnevnog razdoblja
- 41. Vrijeme posljednjeg položaja iz GNSS-a
- 42. Brojač kilometara na početku dnevnog razdoblja
- 43. Vrijeme i mjesto na kraju dnevnog razdoblja
- 44. Zemljopisna dužina na kraju dnevnog razdoblja
- 45. Zemljopisna širina na kraju dnevnog razdoblja
- 46. Vrijeme posljednjeg položaja iz GNSS-a
- 47. Brojač kilometara na kraju dnevnog razdoblja
- 48. Vrijeme nakon 3 sata akumulirane vožnje
- 49. Zemljopisna dužina nakon 3 sata akumulirane vožnje
- 50. Zemljopisna širina nakon 3 sata akumulirane vožnje
- 51. Vrijeme posljednjeg položaja iz GNSS-a
- 52. Brojač kilometara nakon 3 sata akumulirane vožnje
- 53. Ukupno trajanje i ukupna udaljenost vožnje
- 54. Ukupno trajanje rada i raspoloživo
- 55. Ukupno trajanje odmora i nepoznato
- 56. Ukupno trajanje aktivnosti tima
- 57. Događaji i greške
- 58. Vrsta, svrha i početno vrijeme događaja
- 59. Dodatni kod, ponavljanja taj dan, trajanje
- 60. Identifikacija kartice

- 61. Kontrolno mjesto
- 62. Potpis kontrolora
- 63. Od vremena
- 64. Do vremena
- 65. Potpis vozača
# Događaji i greške (kartica)

Ovaj ispis navodi sva upozorenja i sve greške pohranjene na karticu (zakonski zahtjev). Upotrebljava se koordinirano univerzalno vrijeme.

Zaslon prikazuje sljedeće (u drugom retku):

kartica događaja

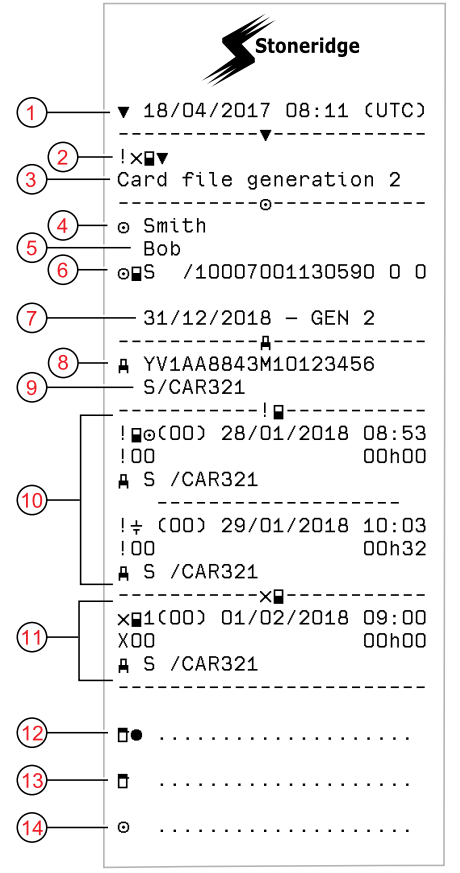

- 1. Datum i vrijeme
- 2. Vrsta ispisa (događaj i greške, kartica)
- 3. Datotečni sustav kartice (generacija 1 ili 2)
- 4. Prezime vlasnika kartice
- 5. Prvo ime vlasnika kartice
- 6. Identifikacijski broj kartice i države
- 7. Datum isteka i generacija kartice
- 8. Identifikacijski broj vozila VIN
- 9. Registracijski broj države vozila i registracijski broj vozila, VRN
- 10. Popis svih događaja pohranjenih na karticu
- 11. Popis svih grešaka pohranjenih na karticu
- 12. Kontrolno mjesto
- 13. Potpis kontrolora
- 14. Potpis vozača

# Događaji i greške (JV)

Ovaj ispis navodi sva upozorenja i sve greške pohranjene u tahograf ili jedinicu vozila (zakonski zahtjev). Upotrebljava se koordinirano univerzalno vrijeme.

Zaslon prikazuje sljedeće (u drugom retku):

vozilo događaja

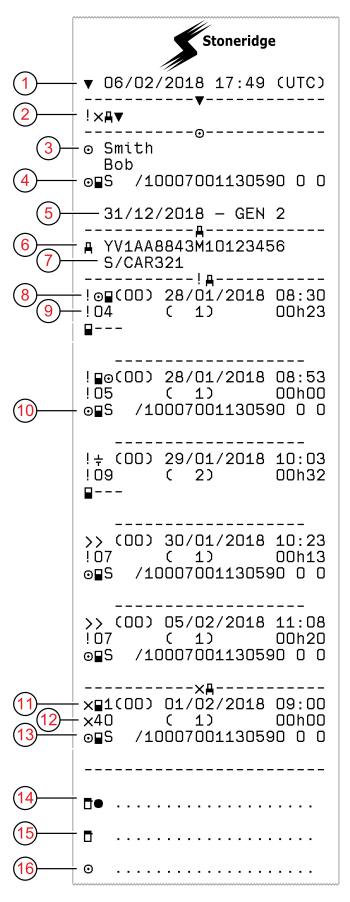

- 1. Datum i vrijeme ispisa
- 2. Vrsta ispisa (događaj i greške, JV)
- 3. Vlasnik kartice
- 4. Identifikacija kartice
- 5. Datum isteka i generacija kartice
- 6. Identifikacijski broj vozila VIN
- Registracijski broj države vozila i registracijski broj vozila, VRN
- 8. Vrsta, svrha i početno vrijeme događaja
- 9. Dodatni kod, broj sličnih događaja i trajanje događaja
- 10. Identifikacija kartice
- 11. Vrsta, svrha i početno vrijeme greške
- 12. Dodatni kod, broj sličnih grešaka i trajanje greške
- 13. Identifikacija kartice
- 14. Kontrolno mjesto
- 15. Potpis kontrolora
- 16. Potpis vozača

### Informacije o vremenu vožnje

Ovaj ispis pruža informacije o vremenu vožnje.

Zaslon prikazuje sljedeće (u drugom retku):

podaci o vremenu vožnje

#### Napomena!

Br. 16 - 20: Ovaj sažetak redaka ispisuje se samo ako postoje upozorenja.

#### Napomena!

Br. 8: Upitnik iza vrijednosti označava da su NEPOZNATA razdoblja uključena u STANKA/ODMOR.

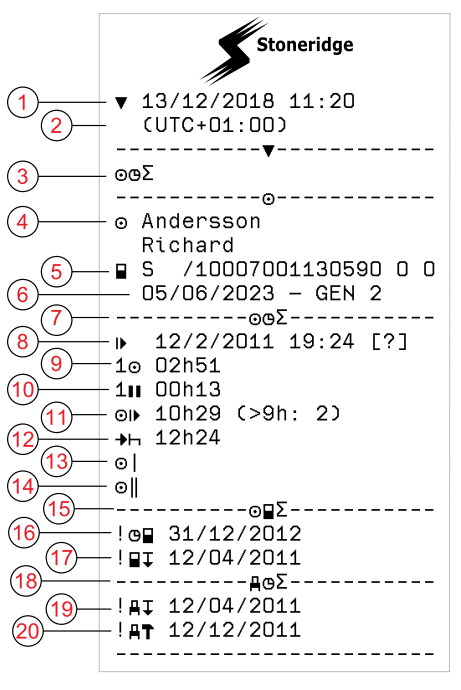

- 1. Datum i vrijeme.
- 2. Prikazuje razliku vremena između koordiniranog univerzalnog vremena i lokalnog vremena.
- 3. Vrsta ispisa (sažetak vremena vozača).
- 4. Prezime i prvo ime vlasnika kartice.
- 5. Identifikacijski broj vlasnika kartice.
- 6. Datum isteka kartice i generacija kartice.
- 7. Sažetak vremena vozača
- 8. Kraj posljednjeg dnevnog/tjednog razdoblja odmora.
- 9. Kontinuirano vrijeme vožnje vozača.
- 10. Akumulirano vrijeme stanke vozača.
- Dnevno vrijeme vožnje u zagradama broj puta kada je vrijeme vožnje prekoračilo 9 sati tijekom trenutačnog tjedna.
- 12. Preostalo vrijeme prije nego što vozač mora pokrenuti dnevno/tjedno razdoblje odmora.
- 13. Vrijeme tjedne vožnje.
- 14. Vrijeme dvotjedne vožnje.
- 15. Sažetak kartice za vozača.
- 16. Datum isteka kartice za vozača.
- 17. Datum sljedećeg obveznog preuzimanja kartice za vozača.
- Sažetak vremena povezan s jedinicom vozila (tahografom).
- 19. Datum sljedećeg obveznog preuzimanja jedinice vozila.
- 20. Datum sljedećeg obveznog kalibriranja jedinice vozila.

## Tehnički podaci

Ovaj ispis navodi podatke kao što su postavke brzine, vrsta guma, podaci o kalibriranju i vrijeme namještanja.

Zaslon prikazuje sljedeće (u drugom retku):

tehnički podaci

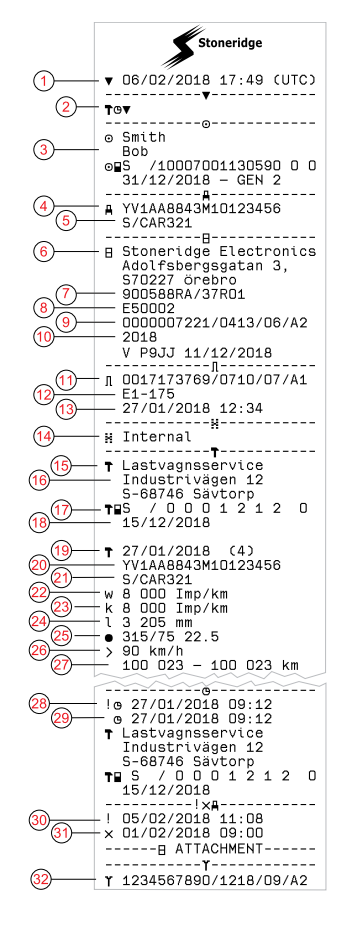

- 1. Datum i vrijeme
- 2. Vrsta ispisa (tehnički podaci)
- 3. Identifikator vlasnika kartice
- 4. Identifikacijski broj vozila VIN
- Registracijski broj države vozila i registracijski broj vozila, VRN
- 6. Proizvođač tahografa
- 7. Broj dijela tahografa
- 8. Broj odobrenja tahografa
- 9. Serijski broj tahografa, vrsta opreme i kod proizvođača
- 10. Godina proizvodnje i verzija softvera i datum instalacije
- 11. Serijski broj senzora pokreta
- 12. Broj odobrenja senzora pokreta
- 13. Datum i vrijeme uparivanja senzora pokreta (pohranjuje se posljednjih 20 uparivanja)
- 14. Podaci o spajanju GNSS-a
- 15. Radionica koja obavlja posljednje kalibriranje
- 16. Adresa radionice
- 17. Identifikacija kartice za radionicu
- 18. Datum isteka kartice za radionicu
- 19. Datum i svrha kalibriranja
- 20. VIN
- 21. VRN i država registracije
- 22. Karakteristični koeficijent vozila
- 23. Konstanta opreme za bilježenje podataka
- 24. Efektivni obod guma kotača
- 25. Veličina guma vozila

- 26. Postavka uređaja za ograničavanje brzine
- 27. Stare i nove vrijednosti brojača kilometara
- 28. Stari datum i staro vrijeme (prije namještanja vremena)
- 29. Novi datum i novo vrijeme (nakon namještanja vremena)
- 30. Najnoviji datum i najnovije vrijeme događaja
- 31. Najnoviji datum i najnovije vrijeme greške
- 32. Serijski broj DSRC-a

### Prevelika brzina

Ovaj ispis navodi događaje prevelike brzine zajedno s trajanjem i imenom vozača.

Zaslon prikazuje sljedeće (u drugom retku):

prevelika brzina

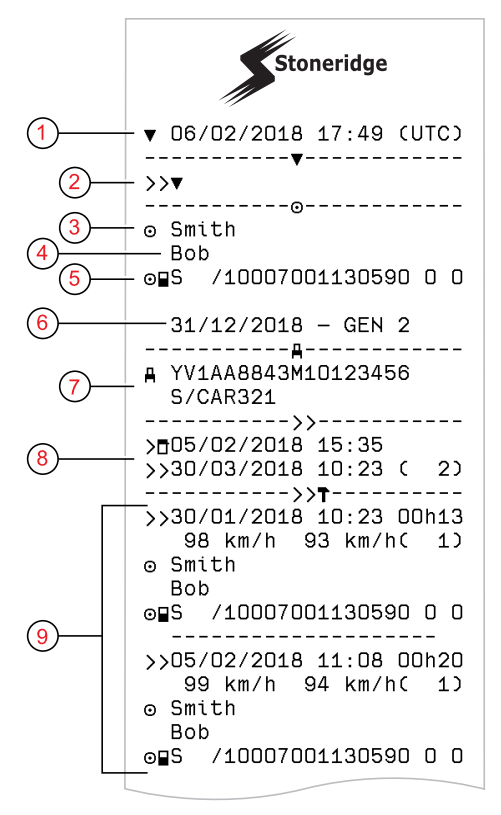

- 1. Datum i vrijeme.
- 2. Vrsta ispisa. (prevelika brzina) Postavka uređaja za ograničavanje brzine.
- 3. Prezime vlasnika kartice.
- 4. Prvo ime vlasnika kartice.
- 5. Identifikacijski broj kartice i države.
- 6. Datum isteka kartice za vozača.
- Identifikacija vozila. VIN, država članica registracije i VRN.
- 8. Datum i vrijeme posljednje provjere prevelike brzine.
- Datum i vrijeme prve prevelike brzine i broj događaja prevelike brzine od posljednjeg nadzora prevelike brzine.

Prva prevelika brzina nakon posljednjeg kalibriranja. Datum i vrijeme trajanja. Maksimalna i prosječna brzina. Vozač i identifikacija kartice za vozača.

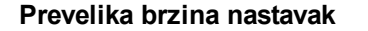

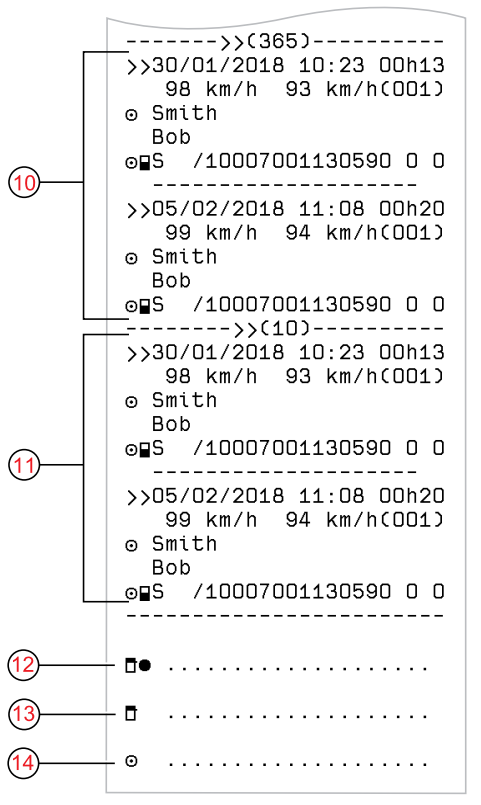

- Pet najozbiljnijih prevelikih brzina tijekom posljednjih 365 dana. Datum i vrijeme trajanja. Maksimalna i prosječna brzina. Vozač i identifikacija kartice za vozača.
- Najozbiljniji događaji prevelike brzine tijekom posljednjih 365 dana. Datum i vrijeme trajanja. Maksimalna i prosječna brzina. Vozač i identifikacija kartice za vozača.
- 12. Kontrolno mjesto.
- 13. Potpis kontrolora.
- 14. Potpis vozača.

### Brzina vozila

Ovaj ispis navodi brzinu vozila prikazanu kronološki u rasponima brzine (km/sat) za svakog vozača.

Zaslon prikazuje sljedeće (u drugom retku):

brzina vozila

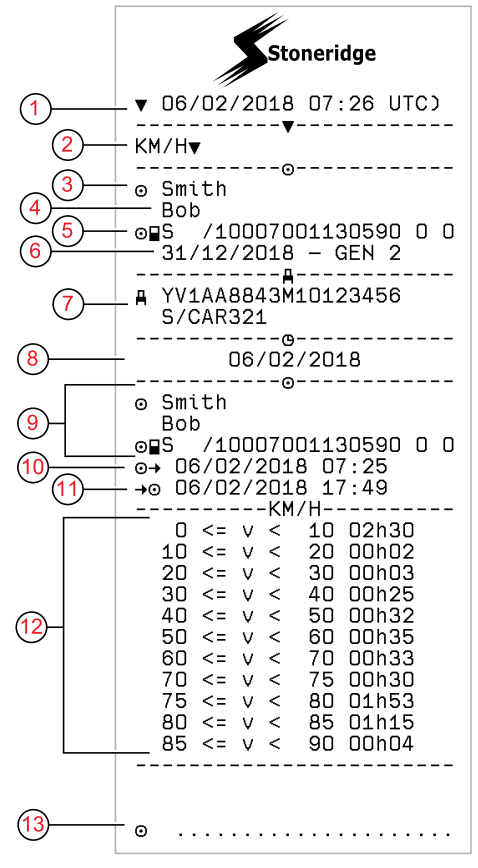

- 1. Datum i vrijeme
- 2. Vrsta ispisa. (brzina vozila)
- 3. Prezime vlasnika kartice
- 4. Prvo ime vlasnika kartice
- 5. Identifikacijski broj kartice i države
- 6. Datum isteka i generacija kartice za vozača
- Identifikacija vozila. VIN, država članica registracije i VRN
- 8. Datum ispisa
- 9. Informacije o prethodnom vozaču (kronološki redoslijed)
- 10. Datum i vrijeme početka prethodnih vozača
- 11. Datum i vrijeme kraja prethodnih vozača
- 12. Raspon brzine motora i vrijeme trajanja
- 13. Potpis vozača

# Brzina motora (okr/min)

Ovaj ispis navodi brzinu motora vozila u rasponima okr/min kronološkim redoslijedom za svakog vozača.

Zaslon prikazuje sljedeće (u drugom retku):

brzina motora

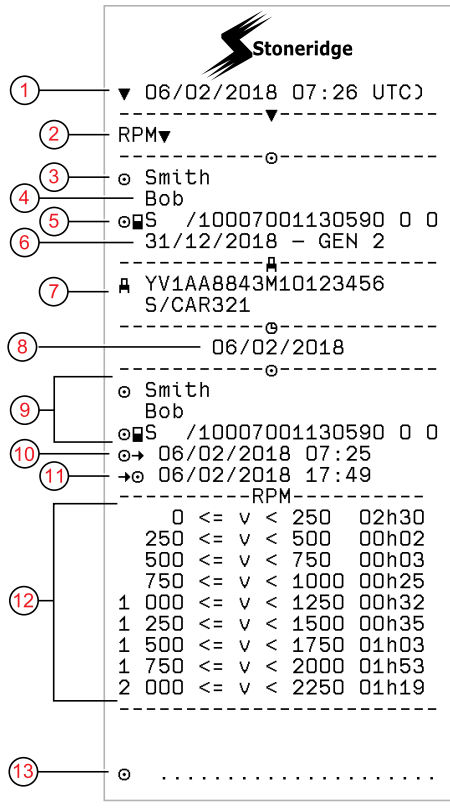

- 1. Datum i vrijeme
- 2. Vrsta ispisa. (brzina motora)
- 3. Prezime vlasnika kartice
- 4. Prvo ime vlasnika kartice
- 5. Identifikacijski broj kartice i države
- 6. Datum isteka i generacija kartice za vozača
- 7. Identifikacija vozila. VIN, država članica registracije i VRN
- 8. Datum ispisa
- 9. Informacije o prethodnom vozaču (kronološki redoslijed)
- 10. Datum i vrijeme početka prethodnih vozača
- 11. Datum i vrijeme kraja prethodnih vozača
- 12. Raspon brzine motora i vrijeme trajanja
- 13. Potpis vozača

### Status D1/D2

Ovaj ispis navodi promjene statusa stražnjih spajača (D1 i D2). Izlaz stražnjih spajača specifičan je za tvrtku.

Zaslon prikazuje sljedeće (u drugom retku):

status D1/D2

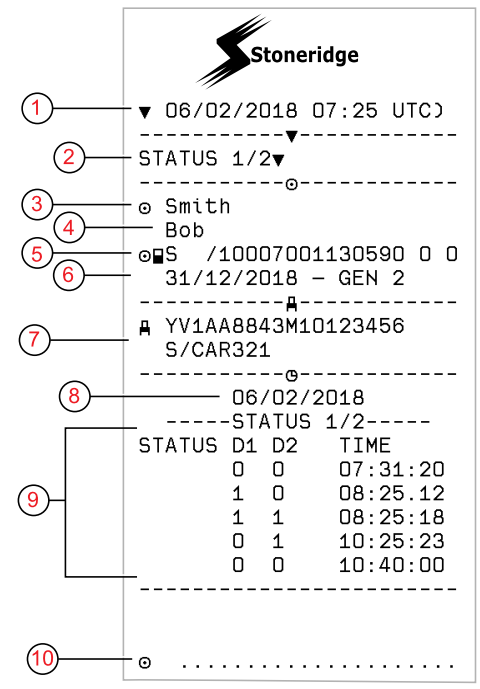

- 1. Datum i vrijeme
- 2. Vrsta ispisa. (Status D1/D2)
- 3. Prezime vlasnika kartice
- 4. Prvo ime vlasnika kartice
- 5. Identifikacijski broj kartice i države
- 6. Datum isteka kartice za vozača
- Identifikacija vozila. VIN, država članica registracije i VRN
- 8. Odabrani datum ispisa
- 9. Promjene statusa za spajače i vremenski žig
- 10. Potpis vozača

# List ručnih unosa

Ovo je list ispisa za ručno zapisivanje podataka.

Zaslon prikazuje sljedeće (u drugom retku):

list unosa osoba

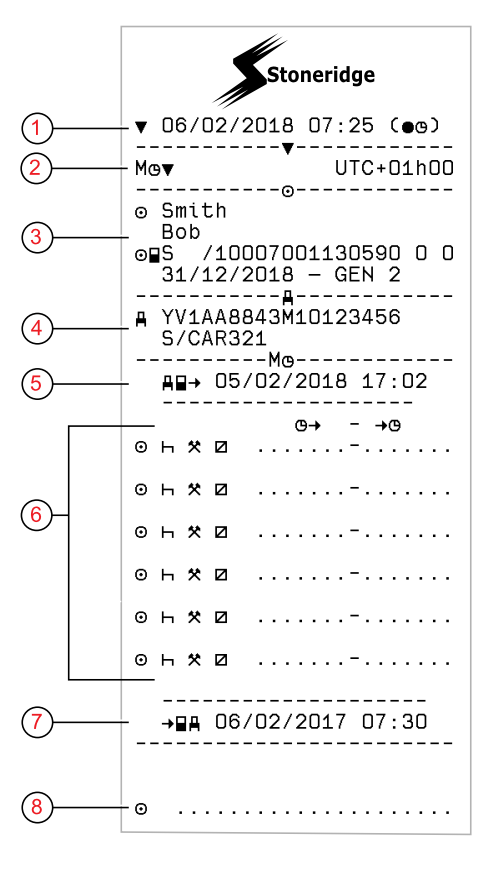

- 1. Datum i vrijeme (lokalno vrijeme)
- 2. Vrsta ispisa (ručni unosi)
- 3. Ime i identifikacijski broj vlasnika kartice
- 4. Identifikacija vozila. VIN, država članica registracije i VRN
- 5. Vrijeme izvlačenja kartice
- 6. Ručni unosi s vremenom trajanja
- 7. Vrijeme umetanja kartice
- 8. Potpis vozača

# Podaci i specifikacije

### Izračuni i ograničenja DDS-a

DDS ulaže *maksimalni napor* u izračun kako bi pružio podršku vozačima i voznim parkovima pri usklađivanju s Uredbom (EZ) 561/2006. Stoneridge nije odgovoran za kvarove ili nedostatke u toj funkciji.

DDS općenito uzima sljedeće u obzir pri unutrašnjim izračunima:

- Podatke o aktivnostima na kartici za vozača.
- Opći zahtjevi u Uredbi (EZ) 561/2006 o vremenu vožnje, stankama, odmorima i kalendarskim tjednima.
- Zahtjevi u Direktivi o radnom vremenu 2002/15/EZ.
- Uključuje izračun vremena putovanja trajektom/vlakom.
- Vrijeme unutrašnjeg sata JV-a, u vremenskoj zoni koordiniranog univerzalnog vremena.

Podaci prikazani DDS-om u nekim se slučajevima mogu razlikovati od onoga što uredba navodi ili od načina tumačenja nekih službenika za nadzor, posebno (ali ne ograničavajući se na) u nekim slučajevima:

- Razdoblja vožnje pomiješana između analognih i pametnih tahografa s novim kartica za vozače ili bez kartica za vozače, u kojem slučaju bitni podaci mogu nedostajati na kartici za vozača.
- Izrazito česte promjene aktivnosti.
- Neispravna kartica za vozača.
- Neke uporabe posebnih uvjeta izvan dosega.
- Vožnja u zemljama AETR-a izvan EU-a.
- Međunarodni transporti autobusom na koje se primjenjuje odstupanje od 12 dana.
- Druge iznimke pri kojima se ne primjenjuje Uredba (EZ) 561/2006.
- Uporaba kompenzacijskog tjednog odmora.
- Određene kombinacije skraćenih i redovitih tjednih odmora koji

započinju i završavaju u odvojenim kalendarskim tjednima.

- Opcija uporabe aktivnosti RASPOLOŽIVOSTI za stanke.
- Velika odstupanja u prilagođavanju vremena između jedinica vozila pri kojima je umetnuta kartica za vozača.
- Upravljanje od strane više osoba kada su vozači započeli dnevna radna razdoblja u odvojeno vrijeme.

# DDS u detaljima

Ova tablica prikazuje što obuhvaća i što ne obuhvaća DDS.

| Тір                                                                | Podrška<br>DA/NE |
|--------------------------------------------------------------------|------------------|
| Vrijeme dnevne vožnje 4,5 + 4,5 sata                               | DA               |
| Produljeno vrijeme vožnje 10<br>sati                               | DA               |
| Broj produljenih vremena<br>vožnje tijekom dvotjednog<br>razdoblja | DA               |
| Dnevna stanka od 45 minuta                                         | DA               |

| Podijeljena stanka od 15-30<br>minuta                                       | DA |
|-----------------------------------------------------------------------------|----|
| Dnevni odmor od 11 sati                                                     | DA |
| Skraćeni dnevni odmor od 9 sati                                             | DA |
| Podijeljeni dnevni odmor od 3 +<br>9 sati                                   | DA |
| Broj skraćenih dnevnih odmora<br>od posljednjeg tjednog odmora<br>(maks. 3) | DA |
| Maks. interval između dnevnih<br>odmora (24 sata ako je jedan<br>vozač)     | DA |
| Vrijeme tjedne vožnje od 56 sati                                            | DA |
| Vrijeme dvotjedne vožnje od 90<br>sati                                      | DA |
| Tjedni odmor od 45 sati                                                     | DA |
| Skraćeni dnevni odmor od 24 sata                                            | DA |
| Maks. interval (144 sata od kraja)                                          | DA |
| Dodjeljivanje na jedan tjedan                                               | DA |
| Upravljanje od strane više<br>osoba                                         | DA |
| Redoviti/skraćeni odmori u<br>dvotjednom razdoblju (1+1)                    | DA |
| Pravilo o odstupanju od 12 dana<br>za međunarodne autobusne<br>transporte.  | NE |

| Kompenzacijski tjedni odmor.                                                                    | NE |
|-------------------------------------------------------------------------------------------------|----|
| Direktiva o radnom vremenu.                                                                     | DA |
| Prekidi dnevnog odmora za<br>trajekt/vlak, npr. vožnja na<br>trajektu ili vlaku ili izvan njega | DA |
| Specifična pravila AETR-a                                                                       | NE |
|                                                                                                 |    |

#### Napomena!

Svi izračuni temelje se na fiksnim tjednima u koordiniranom univerzalnom vremenu, a ne na lokalnim vremenskim tjednima.

# Certifikacija i odobrenje

tahograf je odobren za uporabu u Europskoj uniji i certificiran je u skladu s razinom EAL4+ Općih kriterija u skladu sa zakonima EU-a.

# Izbjegavajte visoki napon

Prekinite napajanje za tahograf ako očekujete da će vozilo trebati nekoliko pokušaja skakanja-pokretanja. Za više informacija o time kako prekinuti napajanje za tahograf, pogledajte u priručnik za uporabu vozila.

Možete biti potrebno ponovno kalibrirati tahograf ako je prekinuto napajanje.

### Napomena!

Visoki napon može izazvati trajno oštećenje tahograf i zakazivanje elektroničkih komponenti tahografa. Oštećenje tahografa izazvano na taj način čini jamstvo ništavnim.

# Podaci pohranjeni u Tahograf

tahograf bilježi i pohranjuje različite podatke:

- Podaci kartice za vozača, osim podataka o vozačkoj dozvoli.
- Upozorenja i kvarovi povezani s tahograf i karticama za vozača, tvrtku i radionicu.
- Informacije vozila, podaci brojača kilometara i detaljna brzina za 24 sata.
- Manipulacija tahograf.

- Brzina vozila stalno se pohranjuje.
- Generacija Tahograf.

#### Napomena!

Prevelika brzina dulje od jedne minute pohranjuje se u tahograf.

## Podaci o umetanju i izvlačenju

Podaci pohranjeni za svaku karticu za vozača:

- Prezime i prvo ime vlasnika kartice.
- Broj kartice za vozača, država članica izdavatelj kartice i datum isteka kartice.
- Datum i vrijeme umetanja i izbacivanja kartice za vozača.
- Vrijednost brojača kilometara vozila za vrijeme umetanja i izbacivanja kartice za vozača.
- Registracijski broj vozila i registracijski broj države vozila.
- Položaj vozila
- Vrijeme izvlačenja kartice za posljednje vozilo u koje je umetnuta kartica za vozača.

- U koju se ladicu umeće kartica za vozača.
- Bilježenje jesu li napravljeni ručni unosi aktivnosti.
- Odabir jezika za tahograf od strane vozača.

### Podaci o aktivnostima vozača

Podaci pohranjeni za svaki dan i promjena aktivnosti vozača:

- Status vožnje: jedan ili dio tima.
- Ladica za karticu upotrijebljena u tahograf.
- Kartica umetnuta ili nije umetnuta u vrijeme promjene aktivnosti.
- Aktivnost vozača.
- Datum i vrijeme promjene aktivnosti.

# Drugi podaci

Drugi podaci pohranjeni u tahograf:

- Detaljna brzina vozila.
- Prevelika brzina vozila najmanje jednu minutu.

- Događaji tvrtke i radionice
- Položaj vozila svaka tri sata akumulirane vožnje

# Podaci pohranjeni na karticu

Kartica za vozača jedinstvena je za svakog vozača i stoga identificira vlasnika kartice. Osim toga, kartica pohranjuje različite podatke:

- Vrijeme vožnje, aktivnosti i udaljenost.
- Informacije o vozačkoj dozvoli.
- Neka upozorenja i neki kvarovi.
- Registracijski broj vozila (VRN) za vozila koja upotrebljava vlasnik kartice.
- Nadzori koje su obavile vlasti.

Podaci se pohranjuju automatski na karticu kada je to potrebno. Pri radu suvozača pohranjuju se i podaci za vozača i podaci za suvozača na odgovarajuće kartice. tahograf podržava kartice generacije 1 i generacije 2.

#### Napomena!

Obično kartica za vozača može pohraniti podatke na najmanje 28 dana. Nakon tog vremena najstariji će se podaci prebrisati kada se pohranjuju novi podaci.

### Podaci o umetanju i izvlačenju

Podaci pohranjeni za svaki dan i svako vozilo:

- Datum i vrijeme prvog umetanja i posljednjeg izbacivanja kartice za vozača.
- Vrijednost brojača kilometara vozila za vrijeme prvog umetanja i izbacivanja kartice za vozača.
- Registracijski broj vozila i registracijski broj države vozila.
- Položaj vozila

### Podaci o aktivnostima vozača

Podaci pohranjeni za svaki dan i promjena aktivnosti vozača:

- Datum i brojač dnevne prisutnosti.
- Ukupna prijeđena udaljenost vlasnika kartice za vozača.

- Status vožnje svaki puta u ponoć ili pri umetanju kartice, jedan vozač ili dio tima.
- Zapis svake promjene aktivnosti vožnje.
- Status vožnje: vozač ili suvozač.
- Ladica za karticu upotrijebljena u tahograf.
- Kartica umetnuta ili nije umetnuta u vrijeme promjene aktivnosti.
- Aktivnost vozača.
- Datum i vrijeme promjene aktivnosti.
- Položaj vozila svaka tri sata akumulirane vožnje

### Elektromagnetska kompatibilnost

Tahograf ne ispunjava zahtjeve UNECE regulacijskog broja 10, revizije 05 što se tiče elektromagnetske kompatibilnosti.

# Verzija Tahograf

Pametni Tahograf SE5000-8.

Broj odobrenja tipa: e5 0002

### Radna temperatura

od –25 °C do +70 °C

Verzija za opasnu robu u skladu s ADRom: od –25 °C do +65 °C.

# **ATEX Tahograf**

### Vozila za opasnu robu

ATEX verzija za tahograf odobrena je za uporabu u vozilima za opasnu robu. Ona se razlikuje od standardnog tahografa zato što ima zaštitu od eksplozije i certificirana je u skladu s Direktivom EU-a 2014/34/EU.

#### Napomena!

ATEX zaštita od eksplozije za tahograf zajamčena je samo ako je paljenje isključeno i ako je sklopka za izolaciju baterije otvorena.

### **ATEX Tahograf**

Za ATEX Tahograf neke se funkcije onemogućuju čim se isključi paljenje:

- Ladice za kartice ne mogu se izbaciti.
- Ispisi nisu mogući.
- Pozadinsko osvjetljenje za gumbe i prikaz je isključeno.

#### Napomena!

ATEX Tahograf prelazi u način rada s uštedom energije čim se isključi paljenje.

Kako bi ATEX Tahograf u potpunosti radio, ključ za paljenje mora biti u položaju ključ uključen ili paljenje uključeno, ovisno o proizvođaču vozila.

### Vidljive razlike

Sljedeće vidljive razlike između standardnog Tahograf i ATEX Tahograf:

- 1. Ex simbol na prednjem dijelu Tahograf
- 2. Klasifikacija prema ADR-u
- 3. Broj certifikata testiranja TÜV-a

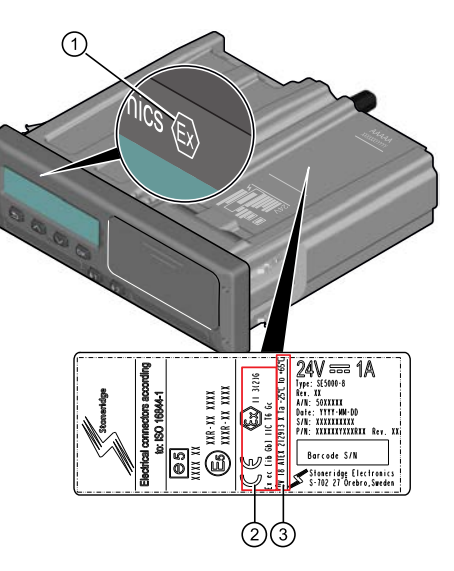

# Kontakt s tvrtkom Stoneridge

Dodatne informacije o pametnom tahografu Stoneridge SE5000-8 i tvrtki Stoneridge Electronics Ltd možete pronaći na: www.stoneridgeelectronics.com

### Kazalo

# Kazalo

# Α

| Aktivnosti12           | 2, 16 |
|------------------------|-------|
| ATEX                   |       |
| ATEX verzija tahografa | 86    |
| Posebne značajke       | 86    |
|                        |       |

# С

| Certifikacija |  |  | - | - | - |  | - | - | - | • | - | • | - | - | • | - |  | 8 | 33 | 5 |  |
|---------------|--|--|---|---|---|--|---|---|---|---|---|---|---|---|---|---|--|---|----|---|--|
| ,             |  |  |   |   |   |  |   |   |   |   |   |   |   |   |   |   |  |   |    |   |  |

## D

| DDS (podrška za odluku  |            |
|-------------------------|------------|
| vozača)                 | 26, 39, 82 |
| Država početka, pogleda | ijte       |
| Mjesta                  | 16         |

# G

#### Gumbi

| Natrag         | 9 |
|----------------|---|
| OK (potvrdi)   | 9 |
| Strelica dolje | 9 |
| Strelica gore  | 9 |

| Suvozač (2) | 8 |
|-------------|---|
| Vozač (1)   | 8 |

| 64 |
|----|
| 12 |
|    |
| 12 |
| 82 |
|    |

### J

| Jedinica vozila (tahograf) | 8  |
|----------------------------|----|
| Jezik                      | 26 |

# Κ

Kontakt s tvrtkom Stoneridge ...1, 87

# L

# Μ

| Mjesta |  |  | - | - |  | - |  |  |  |  |  |  |  |  |  |  |  |  |  |  |  |  |  |  |  |  |  |  | 1 | 6 | 3 |
|--------|--|--|---|---|--|---|--|--|--|--|--|--|--|--|--|--|--|--|--|--|--|--|--|--|--|--|--|--|---|---|---|
|--------|--|--|---|---|--|---|--|--|--|--|--|--|--|--|--|--|--|--|--|--|--|--|--|--|--|--|--|--|---|---|---|

# Ν

| Način rada s uštedom energije | 28 |
|-------------------------------|----|
| Vezabilježeno vrijeme         | 16 |

### 0

| Odmor     | <br> | <br>12, | 16  |
|-----------|------|---------|-----|
| Odobrenje | <br> | <br>    | .83 |

# Ρ

| .29  |
|------|
| 8    |
| . 8  |
| 42   |
| . 37 |
| . 26 |
| . 8  |
| .28  |
| . 2  |
| . 2  |
|      |

# Promjena

| Jezik      | 26 |
|------------|----|
| ručni unos | 18 |

# R

| Rad         |        |
|-------------|--------|
| Raspoloživo | 12, 16 |
| Ručni unosi | 12, 16 |

# S

| Senzor                   | ĉ |
|--------------------------|---|
| Senzori pokreta (senzor) | ŝ |
| Sigurnost                | 1 |

# Т

Tahograf ..... 8

# U

Ugrađeno testiranje .....47

# V

| Vožnja                           | 12, | 14 |
|----------------------------------|-----|----|
| VRN (registracijski broj vozila) |     | 28 |

# W

# Ζ

| Zaslon             | 27 |
|--------------------|----|
| 9000-103765P_26 02 |    |

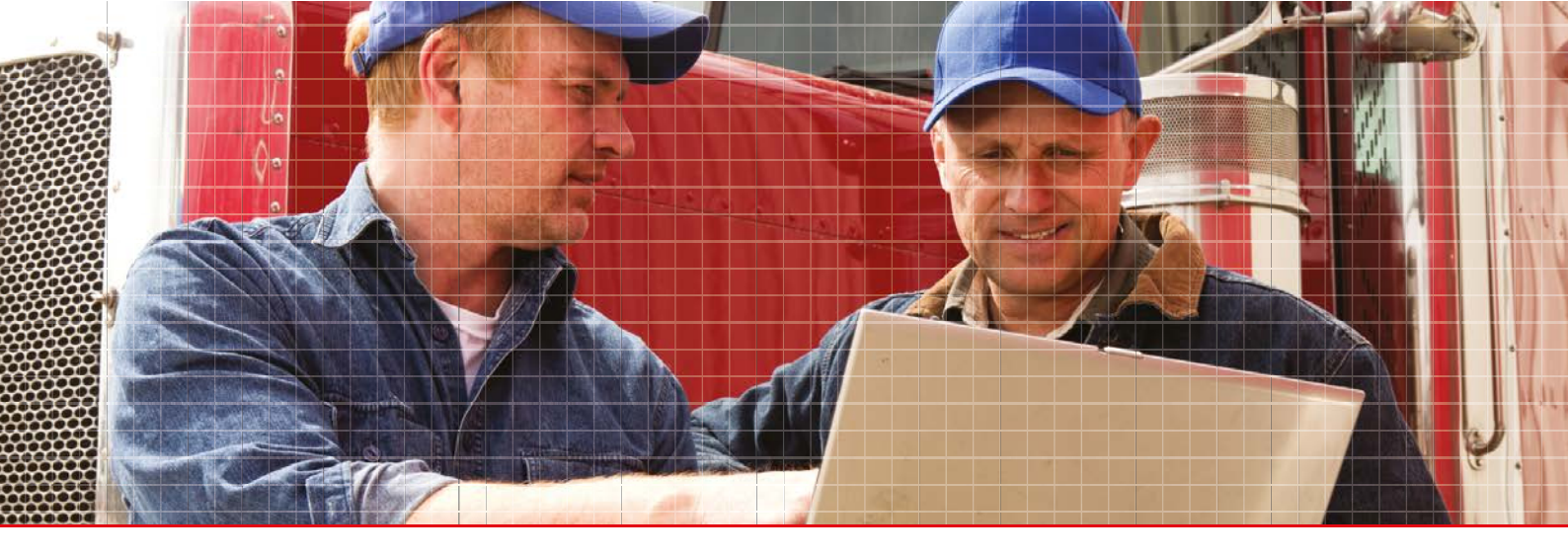

Stoneridge Electronics Ltd

Charles Bowman Avenue Claverhouse Industrial Park Dundee DD4 9UB, Scotland

Tel: +44 (0)1382 866 400 Fax: +44 (0)1382 866 401 E-mail: amsales@stoneridge.com

www.stoneridgeelectronics.com

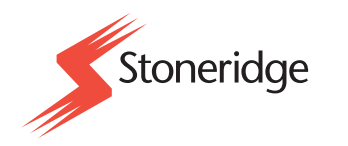